# RAMCO AVIATION SOLUTION ENHANCEMENT NOTIFICATION Version 5.8.5

**Materials** 

©2017 Ramco Systems Ltd. All rights reserved. All trademarks acknowledged

## ramco

©2017 Ramco Systems Ltd. All rights reserved. All trademarks acknowledged.

This document is published by **Ramco Systems Ltd.** without any warranty. No part of this document may be reproduced or transmitted in any form or by any means, electronic or mechanical, for any purpose without the written permission of **Ramco Systems Limited**.

Improvements and changes to this text necessitated by typographical errors, inaccuracies of current information or improvements to software programs and/or equipment, may be made by Ramco Systems Limited, at any time and without notice. Such changes will, however, be incorporated into new editions of this document. Any hard copies of this document are to be regarded as temporary reference copies only.

The documentation has been provided for the entire Aviation solution, although only a part of the entire solution may be deployed at the customer site, in accordance with the license agreement between the customer and Ramco Systems Limited. Therefore, the documentation made available to the customer may refer to features that are not present in the solution purchased / deployed at the customer site.

## contents

| WHAT'S NEW IN STOCK MANAGEMENT?4                                                   |
|------------------------------------------------------------------------------------|
| Ability to create cycle count plan in bulk for multiple warehouses                 |
| Background                                                                         |
| Change Details4                                                                    |
| Ability to pick parts in Cycle Count Sheet based on Zones and Bins, have the       |
| Non-Discrepant Inventory available for Aircraft all time and to automatically      |
| authorize the Stock Corrections for Discrepant stock                               |
| Background                                                                         |
| Change Details                                                                     |
| Ability to Quarantine parts during Stock Transfer Receipt                          |
| Background14                                                                       |
| Change Details                                                                     |
| Ability to display other customer stock visibility in Plan Materials screen        |
| Background                                                                         |
| Change Details                                                                     |
| Ability to manage stock status restriction for customer stocks                     |
| Background 19                                                                      |
| Change Details                                                                     |
| Ability to display Ship to Address Information in Shipping Note select screen . 22 |
| Background                                                                         |
| Change Details                                                                     |
| WHAT'S NEW IN WARRANTY MANAGEMENT?                                                 |
| Ability to evaluate Warranty and generate Warranty Instances in Service Sale       |
| cycle25                                                                            |
| Background                                                                         |
| Change Details                                                                     |

## WHAT'S NEW IN STOCK MANAGEMENT?

## Ability to create cycle count plan in bulk for multiple warehouses

Reference: AHBG-19975

#### Background

Currently, for a large organization operating at a location with multiple warehouses, creation of cycle count for all warehouses at a stretch could be challenging and cumbersome, using the existing Create CC Plan screen in Ramco Aviation. Business Requirement is to provide an ability to create Cycle Count Plans in Bulk for multiple warehouses at various levels, as CC Plans generally are initiated for all stock locations at once. Also this enhancement provides the ability to associate parts in Cycle Count Plan based on cumulative % of Inventory value.

#### **Change Details**

A new activity **Create Bulk Cycle Count Plan** is added under the **Physical Inventory & Cycle Count** business component to create Cycle Count Plans in Bulk at different CC Plan Levels i.e. Warehouse or Warehouse-Zone or Warehouse-Zone-Bin across Warehouses in one step. This enhancement also provides the ability to associate parts in Cycle Count Plan based on cumulative % of Inventory value.

- i. Specify the Plan Details such as 'Plan Description', 'Planned Start Date' and 'Numbering Type' in the header.
- ii. In the multiline, select the 'CC Plan Level' as "Warehouse", "Warehouse Zone" or "Warehouse Zone
   Bin" indicating the storage level at which the bulk cycle count plan must be generated.
- iii. Specify the 'Warehouse #', 'Zone #' and 'Bin #' for which the bulk cycle count plan is generated.
- iv. In the 'Planning Options' group box, select the 'Part Selection Mode' field as either 'Manual' or 'Random'.
  - Manual Maps all the parts that satisfies the other planning options specified such as the 'Class', 'Part Type', 'Part Category', 'Part Group', 'Part Classification', 'Expense Type', 'From / To Value', 'Cum.% Inv. Value: From/To'.
  - Random Maps the random parts for the sample size specified, out of the parts that satisfy the other planning options.
- v. Check the box 'Include Capital Parts' to include parts with expense type 'Capital' in the CC plan. The system includes the Capital parts in the CC Plan on selection of this checkbox even if you have specified the From Value and To Value fields.
- vi. Check the box 'Auto Assoc. New Parts' to automatically include in the CC plan those parts available in the warehouse/zone/bin that are not associated with the CC plan.
- vii. Specify the 'Cum. % Inv. Value: From/To.' fields to indicate the starting and the ending values in the range of the cumulative percentage inventory value for the part in a particular warehouse-Zone-Bin.
   Parts can be picked based on the contribution to the inventory value. For example, From/To can be specified as 30-100 for obtaining 70% inventory value parts.

- viii. Click the 'Create Cycle Count Plan' pushbutton. The system automatically generates the cycle count number based on the numbering type selected for all the applicable lines in the multiline.
- ix. On creation of Cycle Count Plan, the system sets the status of the documents to "Draft". Also, an offline scheduler begins to associate parts to each of the CC plan created based on the CC Plan Level and Planning Options. On successful completion of the process, system would update the status of the documents as 'Fresh', if there is no error encountered in the offline process. Else the status would still continue to remain in 'Draft' status.

Exhibit 1: Identifies the Create Bulk Cycle Count Plan screen of the Physical Inventory & Cycle Count business component.

| Stock Management > Physical Inventory & Cycle Count > Create Bulk Cycle Count Plan                                                               |                |                         |                         |                         |                         |                         |          |  |  |  |  |  |  |
|----------------------------------------------------------------------------------------------------|----------------|-------------------------|-------------------------|-------------------------|-------------------------|-------------------------|----------|--|--|--|--|--|--|
| Create Bulk Cycle Count Plan                                                                                                    |                |                         |                         |                         |                         | 겨 를 다 ◀                 | -? 🖸     |  |  |  |  |  |  |
| Plan Details     Plan Description PI Plan                                                                                                    |                | Planned Start Da        | te 20-12-2017           | ( <u></u> )             | Numbering Type          | CCP 💌                   |          |  |  |  |  |  |  |
| Plan Group                                                                                                    | •              | Planned by              | 00041383                |                         | Category/User Status    | •                       | •        |  |  |  |  |  |  |
| $(\mathbf{f}  \mathbf{f}  1 - 1/1  \mathbf{b}  \mathbf{b}  \mathbf{f} = \Box \not \leftarrow 0  \mathbf{c}  \mathbf{T}  \mathbf{T}_{\mathbf{c}}$ |                |                         |                         |                         | 🕂 🗏 🔟 All               | <b>v</b>                | Q        |  |  |  |  |  |  |
| # CC Plan Level Warehouse # P Zone # P                                                                                                    | Bin # P CC Pla | Plan # Status           | User Defined Details -1 | User Defined Details -2 | Remarks                 | File Name 👂 Warehouse D | esc. Zon |  |  |  |  |  |  |
| 1 🖸 Warehouse 🗸 12345                                                                                                    | CCP-0          | 000253-2017 Draft       |                         |                         |                         |                         |          |  |  |  |  |  |  |
| 2 🖾 Warehouse 🗸                                                                                                    |                |                         |                         |                         |                         |                         |          |  |  |  |  |  |  |
| Includes the part                                                                                                    | s with         | Automatical<br>Plan #   | y generates CC          |                         |                         |                         | Þ        |  |  |  |  |  |  |
| Planning Options expense type 'Ca                                                                                                    | ipital' in     |                         |                         |                         |                         |                         |          |  |  |  |  |  |  |
| Part Selection Mode the CC Plan                                                                                                    |                | Sample Si               | te                      |                         | Class                   |                         | •        |  |  |  |  |  |  |
| Part Type                                                                                                    |                | Part Catego             | ry                      | •                       | Part Group              |                         | •        |  |  |  |  |  |  |
| Part Classification                                                                                                    | -              | Last Cycle Count Date < | =                       |                         | Trading Partner Type    | <b></b>                 | P        |  |  |  |  |  |  |
| Expense Type                                                                                                    | •              | From Val                | ie                      |                         | To Value                |                         |          |  |  |  |  |  |  |
| Include Capital Parts                                                                                                    |                |                         | Auto Assoc. New Parts   |                         | Cum.% Inv.Value:From/To |                         |          |  |  |  |  |  |  |
|                                                                                                    |                | Create                  | Cycle Count Plan        |                         |                         |                         |          |  |  |  |  |  |  |
| Associate Parts View Warehouse Info                                                                                                    | ormation       | View Zone Informati     | in                      | View Bin Information    | View F                  | file                    |          |  |  |  |  |  |  |

Ability to pick parts in Cycle Count Sheet based on Zones and Bins, have the Non-Discrepant Inventory available for Aircraft all time and to automatically authorize the Stock Corrections for Discrepant stock

Reference: AHBG-19975

#### Background

The following Enhancements have been done in Cycle Count to meet various business requirements.

- Provision to pick parts based on Zones and Bin selection in Cycle Count Sheet.
- Provision to have the Non-Discrepant Inventory available for Aircraft all time.
- Ability to evaluate and confirm the count results based on changes in system (Stock) quantity during confirmation of count results.
- Ability to automatically authorize the Stock Corrections for Discrepant stock.

#### **Change Details**

#### Logistics Common Master:

The following set options are added under the Category 'Cycle Count' in the **Set Inventory Process Parameters** activity of the **Logistics Common Masters** business component:

- "Freeze storage area on confirmation of CC Sheet?", with the following values:
  - 'No' System will not freeze the Part-Warehouse-Zone-Bin combination for Inventory Transactions like Stock Issue, Receipt, etc.
  - 'Yes' System will freeze the Part-Warehouse-Zone-Bin combination for Inventory Transactions like Stock Issue, Receipt, etc.
- "Generate Stock Correction for discrepant stock in Authorized status?" to authorize stock correction document automatically for the discrepancy stocks, with the following values:
  - 'No' Stock Correction document generated on authorization of count results for the discrepant stock will be generated in Draft status.
  - 'Yes' Stock Correction document generated on authorization of count results for the discrepant stock will be generated in Authorized status.
- "Enforce verification of count results when there is change in the sys. Qty.?", with the following values:
  - 'Optional' During confirmation of the Count Results, the Verified check-box need not be selected by user for the parts for which Change in Stock Qty is 'Yes'.
  - 'Mandatory' During confirmation of the Count Results, the Verified check-box should be selected by user for the parts for which Change in Stock Qty is 'Yes'

**Exhibit 1**: Identifies the **Set Inventory Process Parameter** screen of the **Logistics Common Master** business component.

| *       | D                | Set Inventory Process Para | meters                                           |                             |                  |                                 |       |                   |               | 쟈 ( | j. († | + | ; | ¢ K |
|---------|------------------|----------------------------|--------------------------------------------------|-----------------------------|------------------|---------------------------------|-------|-------------------|---------------|-----|-------|---|---|-----|
|         |                  |                            |                                                  |                             |                  |                                 |       | Date Format dd-mi | 1-2022        |     |       |   |   |     |
| <u></u> | iearch<br>iearch | ı Criteria                 | New                                              | New Set Options Cycle Count |                  |                                 |       |                   |               |     |       |   |   |     |
| 44      | 4                | 1 -7/7 🕨 🗰 🖻 🕸 🕸           |                                                  | 20                          |                  |                                 |       |                   |               |     |       |   |   | Q   |
| #       |                  | Category                   | Parameter                                        |                             | Permitted Valu   | e                               | Value | Status            | Error Message |     |       |   |   |     |
| 1       |                  | Cycle Count                | Enforce automatic updation of Cycle count        | als during                  | Enter '0' for 'A | llowed' , '1' for 'Not Allowed' | 1     | Defined           |               |     |       |   |   |     |
| 2       |                  | Cycle Count                | Enforce Reason when Count Qty is different t     | m Stock Qty                 | Enter '0' for 'N | o' , '1' for 'Yes'              | 1     | Defined           |               |     |       |   |   |     |
| 3       |                  | Cycle Count                | Enforce verification of count results when there | e is change                 | Enter '0' for 'O | ptional' , '1' for 'Mandatory'  | 1     | Defined           |               |     |       |   |   |     |
| 4       |                  | Cycle Count                | Freeze storage area on confirmation of CC She    | et?                         | Enter '0' for 'N | o' , '1' for 'Yes'              | 0     | Defined           |               |     |       |   |   |     |
| 5       |                  | Cycle Count                | Generate Stock Correction for discrepant stock   | in                          | Enter '0' for 'N | o' , '1' for 'Yes'              | 1     | Defined           |               |     |       |   |   |     |
| 6       |                  | Cycle Count                | OverDue Date for cycle count sheet based on p    | olan                        | Enter '0' for 'N | on Mandatory' , '1' for         | 1     | Defined           |               |     |       |   |   |     |
| 7       |                  | Cycle Count                | Short Closure of CC Sheet under Counting/Reco    | ounting                     | Enter '0' for 'N | ot Allowed' , '1' for 'Allowed' | 1     | Defined           |               |     |       |   |   |     |
| 8       |                  |                            |                                                  |                             |                  |                                 |       |                   |               |     |       |   |   |     |
|         |                  |                            |                                                  |                             |                  |                                 |       |                   |               |     |       |   |   |     |
|         |                  |                            |                                                  |                             |                  |                                 |       |                   |               |     |       |   |   |     |
|         |                  | 4                          |                                                  |                             |                  |                                 |       |                   |               |     |       |   |   | •   |
|         |                  |                            |                                                  |                             |                  |                                 |       |                   |               |     |       |   |   |     |
|         |                  |                            |                                                  |                             | Se               | t Parameters                    |       |                   |               |     |       |   |   |     |
|         |                  |                            |                                                  |                             |                  |                                 |       |                   |               |     |       |   |   |     |
| +       | lecor            | Statistics                 |                                                  |                             |                  |                                 |       |                   |               |     |       |   |   |     |

#### Physical Inventory & Cycle Count:

#### Edit Cycle Count Plan

A new display field 'Offline Processing Status' is added in 'Other details' section in **Edit Cycle Count Plan** screen. The system displays one of the following options:

- If the offline service broker is still running, then the system displays the Offline processing status as 'Inprogress'.
- If processing of offline service broker is completed and if Parts are associated successfully, then the system displays the Offline processing status as 'Completed'.
- If processing of offline service broker is Not completed, due to error, then the system refers the error log and displays the Offline processing status as Error.

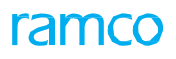

Exhibit 2: Identifies the Edit Cycle Count Plan screen of the PICC business component.

| \star 🗎 Edit Cycle Count Plan | n                                    |        |                          |           |                                   | 44 4 1 2 3        | 3 4 5 ▶ ₩           | 5 /8 🕮 🖷          | □ 🕂 ?            | [o |
|-------------------------------|--------------------------------------|--------|--------------------------|-----------|-----------------------------------|-------------------|---------------------|-------------------|------------------|----|
| - Plan Details                |                                      |        |                          |           |                                   |                   |                     |                   |                  |    |
| CC Plan #                     | ¢ CCP-000302-2017                    |        | Plan Description         | Bharath - | Testing                           |                   | Status              | Fresh             | •                |    |
| Planned Start Date            | e 22-12-2017 🗰                       |        | Plan Category            |           | •                                 |                   | User Status         |                   | •                |    |
| Planned by 🔎                  | 00041383                             |        | Plan Group               |           | •                                 |                   |                     |                   |                  |    |
| CC Plan Level                 | Warehouse 🔻                          |        | Warehouse#               | 01234     | <ul> <li>Test Warehous</li> </ul> | ie .              | WH - Zone # 👂       |                   |                  |    |
| Planning Options              |                                      |        |                          |           |                                   |                   |                     |                   |                  |    |
| Part Selection Mode           | 🔬 Manual 💌                           |        | Sample Size              |           |                                   |                   | Class               |                   | •                |    |
| Part Type                     | 2 <b>V</b>                           |        | Part Category            |           | •                                 |                   | Part Group          |                   | •                |    |
| Part Classification           | a 🔍 🔻                                |        | Ownership                |           | •                                 |                   | Trading Partner # 👂 |                   |                  |    |
| Expense Type                  | ż 🔍 🔻                                |        | Last Cycle Count Date <= |           |                                   |                   | $\checkmark$        | Automatically ass | ociate New Parts |    |
| From Value                    | A                                    |        | To Value                 |           |                                   |                   | $\checkmark$        | Include Capital P | arts             |    |
| Count Interval Details Assoc  | ciate Bins                           |        |                          |           |                                   |                   |                     |                   |                  |    |
| 44 4 1 -3/3 ▶ ₩ ¥             | Tx                                   |        |                          |           |                                   |                   | All                 | •                 | L                | с  |
| # Class                       | Desired Accuracy (%)                 |        | Current Accuracy (%)     |           | Count Interval (Days)             |                   |                     |                   |                  |    |
| 1 A                           |                                      | 5.00   |                          | 1.00      |                                   |                   |                     |                   | 7,005            | 5  |
| 2 B                           |                                      | 5.00   |                          | 4.00      |                                   |                   |                     |                   | 7,224            | ŧ. |
| 3 C                           | New Display                          | 9.00   |                          | 0.00      |                                   |                   |                     |                   | 3,691            |    |
|                               | New Display                          |        |                          |           |                                   |                   |                     |                   |                  |    |
|                               | field added                          |        |                          |           |                                   |                   |                     |                   |                  |    |
| - Other Details               | <u> </u>                             |        |                          |           |                                   |                   |                     |                   |                  |    |
|                               | User D                               |        |                          |           |                                   | User Defined Deta | il -2               |                   |                  |    |
|                               | Remarks                              |        |                          |           |                                   |                   |                     |                   |                  |    |
| 0                             | Offline Processing Status Successful |        |                          |           |                                   |                   |                     |                   |                  |    |
| - Attachments                 |                                      |        |                          |           |                                   |                   |                     |                   |                  |    |
|                               | File Name 👂                          |        | View File                |           |                                   |                   |                     |                   |                  |    |
|                               |                                      | Edit ( | Cycle Count Plan         |           | Cancel Cycle Co                   | ount Plan         | Associate Parts     |                   |                  |    |
| Record Statistics             |                                      |        |                          |           | ·                                 |                   |                     |                   |                  |    |
|                               | Created by DMUSER                    |        |                          |           |                                   | Created D         | ate 22-12-2017      |                   |                  |    |
|                               | Last Modified by DMUSER              |        |                          |           |                                   | Last Modified D   | Jate 22-12-2017     |                   |                  |    |
|                               |                                      |        |                          |           |                                   |                   |                     |                   |                  |    |

#### <u>View Cycle Count Plan</u>

A new display field 'Offline Processing status' is added in 'Other details' section in **View Cycle Count Plan** screen to display the offline processing status information for the CC Plan #.

Exhibit 3: Identifies the View Cycle Count Plan screen of the PICC business component.

| \star 📋 View Cycle Count Plan    |                                                                                                  |       |                        |              | 44 4 261             | 262 26      | 53 264 265 + 1         | → 263 /265 IC    |    |           | ?  | Q . |
|----------------------------------|--------------------------------------------------------------------------------------------------|-------|------------------------|--------------|----------------------|-------------|------------------------|------------------|----|-----------|----|-----|
| - Plan Details                   |                                                                                                  |       |                        |              |                      |             |                        |                  |    |           |    |     |
| CC Plan # CC                     | CP-000290-2017                                                                                   |       | Plan Description       | Bharath - Te | est 2                |             |                        | Status Cancelled |    |           |    |     |
| Planned Start Date 21            | 1-12-2017                                                                                        |       | Planned by             | 00041383     |                      |             | Use                    | er Status        |    |           |    |     |
| CC Plan Level W                  | /arehouse                                                                                        |       | Warehouse#             | AUS-10973    | Australia Warehouse  |             | WH -                   | Zone #           |    |           |    |     |
| Part Selection Mode M            | lanual                                                                                           |       | Sample Size            |              |                      |             | Last Cycle Count [     | Date <=          |    |           |    |     |
| Ownership                        |                                                                                                  |       | Trading Partner #      |              |                      | Autor       | matically associate Ne | ew Parts No      |    |           |    |     |
| From Value                       |                                                                                                  |       | To Value               |              |                      |             | Include Capi           | tal Parts No     |    |           |    |     |
| Count Interval Details Associate | ed Bins                                                                                          |       |                        |              |                      |             |                        |                  |    |           |    |     |
| 44 4 1 - 5 / 8 🕨 🕨 🝸 式           |                                                                                                  |       |                        |              |                      | # #         | IIA OIIO               |                  |    |           | Q  | *   |
| # 🗖 Line # Part # F              | Part Description                                                                                 | Class | Desired Accuracy (%)   |              | Current Accuracy (%) |             | Count Interval (Day    | vs)              |    | Item Stat | us |     |
| 1 🗖 1 0-0110-3- E                | BOLT                                                                                             | A     |                        | 100.00       |                      | 100.00      |                        |                  | 90 | Cancelled |    |     |
| 2 🗖 2 015T0165- #                | #6 SLAT                                                                                          | A     |                        | 100.00       |                      | 100.00      |                        |                  | 90 | Cancelled |    |     |
| 3 🗖 3 0F28- F                    | RING                                                                                             | A     |                        | 100.00       |                      | 100.00      |                        |                  | 90 | Cancelled |    |     |
| 4 4 10003367:5 0                 | CYLINDER                                                                                         | Α     | 100.00                 |              |                      |             | 100.00 90 Cancelle     |                  |    |           |    |     |
| 5 🗇 5 1006150- A                 | ARMCAP ASSEMBLY IAT                                                                              | Α     |                        | 100.00       |                      | 100.00      |                        |                  | 90 | Cancelled |    |     |
| Other Details Use Offline        | New Display<br>field added<br>er Demote Scan a<br><u>Pemate</u><br>e Processing Status Completed |       |                        |              | User I               | Defined De  | etail -2               |                  |    |           | )  | -   |
|                                  | File Name                                                                                        | 16    | Count Sharts Connected |              |                      |             |                        |                  |    |           |    | _   |
| view Status Log                  |                                                                                                  | view  | count sneets Generated |              |                      |             |                        |                  |    |           |    |     |
| - Record Statistics              |                                                                                                  |       |                        |              |                      |             |                        |                  |    |           |    |     |
|                                  | Created by DMUSER                                                                                |       |                        |              |                      | Created     | d Date 21-12-2017      |                  |    |           |    |     |
|                                  | Last Modified by DMUSER                                                                          |       |                        |              | La                   | st Modified | d Date 21-12-2017      |                  |    |           |    |     |
|                                  | Authorized by                                                                                    |       |                        |              |                      | Authorized  | d Date                 |                  |    |           |    |     |

#### Create Cycle Count Sheet on Plan Basis

A new section 'Search Criteria' is added in **Create Cycle Count Sheet on Plan Basis** screen to pick parts based on Zones and Bin selection in Cycle Count Sheet. Under this new section two new controls 'Zone #' and 'Bin #' is added. With the help of these two controls, user can filter the parts based on the user entered values provided in Zone /Bin #.

A new display field 'Zone #-Bin #' is added in the **Part details** multiline. If part - stock status combination is available in the multiple zone/bin, then it will display the Zone -Bins by concatenating all the Zone and Bin details. If multiple values are there, it will be separated by comma. Example: Z1-B1, Z1-B2,...

Exhibit 4: Identifies the Create Cycle Count Sheet on Plan Basis screen of the PICC business component.

| Sheet Decails     CC Sheet #     Sheet Description     CC Plant #     Sheet Description     CC Plant #     CC Plant #     CCC Plant #     CCC Plant #     CCC Plant #     CCC Plant #     CCC Plant #     CCCCCCCCCCCCCCCCCCCCCCCCCCCCCCCC                                                                                                    | Create Cycle Count Sheet On Plan Basis            |                                          |                           | 44 4 96 ) )                          | » 🧕 96 🕫 🖶 🖶 96 /96 🕫 🖥               |
|----------------------------------------------------------------------------------------------------|---------------------------------------------------|------------------------------------------|---------------------------|--------------------------------------|---------------------------------------|
| CC Sheet # Status<br>Sheet Description<br>CC Plan # CCP-000315-2017<br>Warehouse Description Australia Warehouse<br>Execution Details<br>System Quantity Display Show System Quantity<br>Count Data [25-12-2017]<br>Work Details<br>Count Data [25-12-2017]<br>Count Data [25-12-2017]<br>Count Data [25-12-2017]<br>Count Mandatory Required<br>Criteria' added<br>to three columnar<br>approach is changed<br>to three columnar<br>approach.<br>Fact Since # A<br>Search Criteria<br>Zene # P At<br>Count Interal (Days) Last Counted On Next Due On Stock Status System Quantity<br>Found no rows to display!!!<br>New Section / Search UN Zene # - Bin #<br>Part in CC Sheet<br>Part Part Details<br>Found no rows to display!!!<br>New Field' added<br>in multiline                                                                                                    | - Sheet Details                                   |                                          |                           |                                      |                                       |
| Sheet Description<br>CC Plan © CC P400318-2017<br>Warchouse Description Australia Warchouse<br>Plan Description Testing - CC<br>Wir Zone # A2<br>Zone Description Expendiables<br>System Quantity Display Show System Quantity<br>Count Date [26-12-2017<br>© Other Details<br>Class<br>Part Category<br># of Parts For CC Sheet<br>Class<br>Part Category<br># of Parts for CC Sheet<br>Description Cass<br>C Plan © C Plan 2<br>Part Group<br># of Parts Pending 0<br>Feedules<br>Get Details<br>Part Details<br>Part Description Class Count Interval (Days) Last Counted On Next Due On Stock Status System Quanty Stock UON Zone # . Bn #<br>New Field' added<br>In multiline                                                                                                    | CC Sheet #                                        | Number                                   | ing Type CS 🔻             | Sta                                  | atus                                  |
| CC Plan # CCP-000318-2017       Plan Description Testing - CC       Warehouse # AU5-19973         Warehouse Description Australia Warehouse       WH - Zone # A2       Zone Description Expendables         Image: System Quantity       Two columnar       Regulared       New Section 'Search<br>Criteria' added         Image: Count Date       Count Date       Zone Description Testing - CC       New Section 'Search<br>Criteria' added         Image: Count Date       Count Date       Zone Description Testing - CC       New Section 'Search<br>Criteria' added         Image: Count Date       Count Date       Zone Description Testing - CC       New Section 'Search<br>Criteria' added         Image: Count Date       Count Date       Zone Description Testing - CC       New Section 'Search<br>Criteria' added         Image: Count Date       Count Date       Zone Description Testing - CC       New Section 'Search         Image: Count Date       Count Date       Part Type       Part Group         Part Sector       Part Sector       Part Sector       Part Sector         Image: Count Date       Count Sector       Part Sector       Part Sector         Image: Count Date       Count Date       Part Sector       Part Sector         Image: Count Date       Count Date       Part Sector       Part Sector         Image: Count Date       Count Date                                                                                                    | Sheet Description                                 | Ove                                      | Due Date 26-12-2017       | III User Sta                         | atus 🔍                                |
| Warbouse Description Australia Warehouse       WH - Zone # A2       Zone Description Expendables                Execution Details                 System Quantity Display Show System Quantity                 Count Data                 Zet-12:2017                                                                                                    | CC Plan # CCP-000318-2017                         | Plan D                                   | escription Testing - CC   | Warehou                              | se# AUS-10973                         |
| Execution Details     System Quantity Display Show System Quantity     Count Date 26-12-2017     approach is changed     to three columnar     approach is changed     to three columnar     approach.     Part Category     # of parts for CC Sheet     Two columnar     approach.     Bin ≠ p B2     Get Details     Get Details     To r,     To r,     To r,     To r,     To r,     Found no rows to display!!!     New field' added     in multiline                                                                                                    | Warehouse Description Australia Warehouse         | WF                                       | - Zone # A2               | Zone Descrip                         | tion Expendables                      |
| System Quantity Display. Show System Quantity<br>Count Date 26-12-2017<br>approach is changed<br>to three columnar<br>approach.<br># of parts for CC Sheet<br>Search Criteria<br>Zone # P A1<br>Bin # P B2<br>Get Details<br>Part Details<br>Part Details<br>Part a count Mandatory Required V<br>New Section 'Search<br>Criteria' added<br>Part Type<br>Parts in CC Plan 2<br># of Parts Pending 0<br>Get Details<br>Part Details<br>Part Details<br>Part 2<br>Found no rows to display!!!<br>New field' added<br>in multiline                                                                                                    | Execution Details                                 |                                          |                           |                                      |                                       |
| Count Date [26-12-2017<br>approach is changed<br>to three columnar<br>approach.<br>Part Type<br>Parts in CC Plan 2<br>Found a counted Parts<br>Part Group<br>Parts Pending 0<br>Found a counted Parts<br>Criteria' added<br>Part Group<br># of Parts Pending 0<br>Found a counted Parts<br>Criteria' added<br>Part Group<br># of Parts Pending 0<br>Found a counted Parts<br>Criteria' added<br>Part Group<br># of Parts Pending 0<br>Found a counted Parts<br>Criteria' added<br>Part Group<br># of Parts Pending 0<br>Found a counted Parts<br>Found no rows to display]<br>New field' added<br>in multiline                                                                                                    | System Quantity Display Show System Quantity      |                                          | t Mandatory Required 💌    | New Section 'Search Rty I            | Parts Exclude                         |
| Class       approach is changed<br>to three columnar<br>approach.       Part Type<br>Parts in CC Plan 2       Part Group<br># of Parts Pending 0         Image: Search Criteria       Search Criteria       Bin # p B2         Image: Courted Parts       Search Criteria         Image: Search Criteria       Bin # p B2         Image: Courted Parts       Search Criteria         Image: Courted Parts       Bin # p B2         Image: Courted Parts       Search Criteria         Image: Courted Parts       Bin # p B2         Image: Courted Parts       Bin # p B2                                                                                                    | Count Date 26-12-2017                             |                                          |                           | Criteria' added                      |                                       |
| Parts Category approach.<br>Parts Category # of Parts Pending 0<br># of Parts Pending 0<br># o |                                                   | approach is changed                      | Ded Ture                  |                                      |                                       |
| rate Category       approach.       Fold and Counted Parts         Image: Search Criteria       Exclude Counted Parts         Image: Search Criteria       End # P         Bin # P       B2         Get Details       Image: Search Criteria         Image: Search Criteria       Image: Search Criteria         Image: Search Criteria       Image: Search Criteria                                                                                                    | Udss                                              | to three columnar                        | Fart Type                 | # of Parts Page                      | ding 0                                |
| Search Criteria  Zone # P A1  Bin # P B2  Get Details  Part Details  I found no rows to display]  Part # Part # Part Description Class Count Interval (Days) Last Counted On Next Due On Stock Status System Quantity Found no rows to display!!!  New field' added in multiline                                                                                                    | # of parts for CC Sheet                           | approach.                                | Evolude Counted Parts     | # 01 Parts Peni                      | ang o                                 |
| Image: Concept point     Image: Concept point       Image: Concept point     Image: Concept point       Image: Concept point     Ima                                                                                                    | Search Criteria                                   |                                          | Exclude Counted Parts     | P                                    |                                       |
| Get Details         Image: Status         Image: Status         I                                                                                                    | Zone # 👂 🗛                                        |                                          | Bin # 👂 B2                |                                      |                                       |
| Get Details                                                                                                    |                                                   |                                          |                           |                                      |                                       |
| Part Details     Vert Part Description     Class     Count Interval (Days)     Last Counted On     Next Due On     Stock Status     System Quantity     Stock UOM     Zone #-Bin #     New field'     added     in multiline                                                                                                    |                                                   |                                          | Get Details               |                                      |                                       |
| Image: Control of the second second secon                                                                                                    | Part Details                                      |                                          |                           |                                      |                                       |
| # Line # Part # Part Description Class Count Interval (Days) Last Counted On Next Due On Stock Status System Quantity Stock UOM Zone # - Bin #<br>Found no rows to display!!! New field' added in multiline                                                                                                    |                                                   |                                          |                           |                                      | -                                     |
| Found no rows to display!!!  New field' added in multiline                                                                                                    | # [No records to display] / // - 1 1 <sub>x</sub> | Class Count Interval (Dave) Last Counts  | d On Navt Dua On Stack St |                                      | , , , , , , , , , , , , , , , , , , , |
| Found no rows to display!!!  New field' added in multiline                                                                                                    | # Dine # Part # Part Description                  | Class Count Interval (Days) Last Counter | TON WEXE DUE ON SLOCK SLA |                                      |                                       |
| New field' added<br>in multiline                                                                                                    |                                                   |                                          | Found no rows             | to display!!!                        |                                       |
| in multiline                                                                                                    |                                                   |                                          |                           |                                      |                                       |
| in multiline                                                                                                    |                                                   |                                          |                           | New fiel                             | d'added                               |
|                                                                                                    |                                                   |                                          |                           | in multil                            | ine                                   |
|                                                                                                    |                                                   |                                          |                           |                                      |                                       |
| Previous Next                                                                                                    |                                                   |                                          | Previous Next             |                                      |                                       |
|                                                                                                    |                                                   |                                          |                           |                                      |                                       |
| Create Count Sheet Confirm Count Sheet                                                                                                    | Create Coun                                       | it Sheet                                 |                           | Confirm Count Sheet                  |                                       |
| Edit Cycle Count Sheet                                                                                                    | Edit Cycle Count Sheet                            |                                          |                           |                                      |                                       |
| View Warehouse Information View Zone Information Generate Cycle Counting Sheet Report                                                                                                    | View Warehouse Information                        | View Zone Information                    |                           | Generate Cycle Counting Sheet Report | t                                     |

#### Edit Cycle Count Sheet

A new display field 'Zone #-Bin #' is added in the **Part details** multiline of the **Edit Cycle Count Sheet** screen which identifies the zone-bin for the Part- Stock status combination which is to be included in the Cycle Count sheet.

The two columnar approach has been changed to three columnar approach in the **Select Cycle Count Sheet** screen and the **Edit Cycle Count Sheet** screen of the Edit Cycle Count Sheet activity.

The system on confirmation of the cycle count sheet freezes the parts (Warehouse # - Part # -Stock status) based on the process parameter "Freeze storage area on confirmation of CC Sheet?" in the "Set Inventory Process Parameters" screen of the "Logistics common master" business component.

## ramco

#### Exhibit 5: Identifies the select screen of the Edit Cycle Count Sheet activity

| ★ 🗎 Select Cycle Count Sheet                                                                                                    | ≭ 륨 ⇄ ← ? ট                                                           | ĸ |
|----------------------------------------------------------------------------------------------------|-----------------------------------------------------------------------|---|
| Direct Entry     Edit Cycle Count Sheet                                                                                                    |                                                                       | _ |
| CC Sheet # CC Sheet # | Two columnar<br>approach is changed<br>to three columnar<br>approach. |   |
| - Search Results                                                                                                    |                                                                       | Q |
| # CC Sheet # Sheet Description CC Plan #                                                                                                    | Plan Description                                                      | - |
| 1 CS-000135-2017 egyrhu54j CCP-000226-2017                                                                                                    | tet                                                                   |   |
| 2 CS-000136-2017 afwsg CCP-000211-2017                                                                                                    | DS                                                                    |   |
|                                                                                                    |                                                                       |   |
| 4                                                                                                    |                                                                       | • |
| Cancel Count Sheet                                                                                                    |                                                                       | _ |

#### Exhibit 6: Identifies the Edit Cycle Count Sheet screen

| \star 📋 Edit Cycle Count She         | et                      |                           |             | 44 4 1                   | 2 > >> 2          | /2 🕫 🖶 🗧 🖬 🗖     |
|--------------------------------------|-------------------------|---------------------------|-------------|--------------------------|-------------------|------------------|
|                                      |                         |                           |             |                          |                   |                  |
| CC Sheet #                           | CS-000136-2017          | Sheet Description afwsg   |             |                          | Status Draft      |                  |
| Sheet Basis                          | Based on Plan           | User Status               | T           |                          |                   |                  |
| CC Plan #                            | CCP-000211-2017         | Plan Description DS       |             |                          | Warehouse# YULC   | s                |
| Warehouse Description                | Ban Main warehouse      | WH - Zone #               |             | Zo                       | ne Description    |                  |
| Execution Details                    | Show System Quantity    | Percunt Mandatony Pequi   | red 💌       |                          | OverDue Date 21-1 | 2,2017           |
| Count Date                           | 31-12-2017 m            | Zero Oty Parts Evolut     | e           |                          | No of records 2   | 2 2017           |
| - Other Details                      |                         | Zelo Quy Parts Exclud     | c           |                          | No. of records 2  |                  |
| Class                                |                         | Part Type                 |             |                          | Part Group        |                  |
| Part Category                        |                         | # of Parts in CC Plan 157 |             | # of                     | Parts Pending 129 | New field' added |
|                                      | Exclude Counted Parts   |                           |             |                          |                   | in the multiline |
|                                      |                         | Get Uncovered Pa          | rts         |                          |                   |                  |
| Part Details                         |                         |                           |             |                          |                   |                  |
|                                      | T Tx                    |                           | 人口回         | X Z İ C I I II           | All               | <u>م</u>         |
| # 🖾 Class                            | Count Interval (Days)   | Last Counted On           | Next Due On | System Quantity          | Stock UOM         | Zone # - Bin #   |
| 1 🖾 C                                |                         | 107 14-03-2017            | 29-06-2017  | 9,372.00                 | EA                | G ACM_NEW_BI     |
| 2 🖾 C                                |                         | 107 14-03-2017            | 29-06-2017  | 4,990.00                 | EA                | TECH - 0750      |
|                                      |                         |                           |             |                          |                   |                  |
|                                      |                         |                           |             |                          |                   |                  |
|                                      |                         |                           |             |                          |                   |                  |
| 4                                    |                         |                           |             |                          |                   | <u>ا</u>         |
|                                      |                         | Previous                  | Next        |                          |                   |                  |
| Edit Count                           | Sheet                   | Confirm Count Sheet       |             |                          | Cancel Count S    | neet             |
| Generate Cycle Counting Sheet Report |                         |                           |             |                          |                   |                  |
| - Record Statistics                  |                         |                           |             |                          |                   |                  |
|                                      | Created by DMUSER       |                           |             | Created Date 21-12       | -2017             |                  |
|                                      | Last Modified by DMUSER |                           |             | Last Modified Date 21-12 | -2017             |                  |

#### View Cycle Count Sheet

The two columnar approach has been changed to three columnar approach in the **Select Cycle Count Sheet** of the View Cycle Count Sheet activity.

Exhibit 7: Identifies the select screen of the View Cycle Count Sheet activity

| \star 📋 Select Cycle Count Sh                           | eet                   |                                                                           | ≭ 틈 ቩ ← ? 뎒 民                                                         |
|---------------------------------------------------------|-----------------------|---------------------------------------------------------------------------|-----------------------------------------------------------------------|
| Direct Entry                                            |                       |                                                                           |                                                                       |
| Search Criteria  CC Sheet #  Cass Part Group Warehouse# | CC Sheet #            | View Cycle Count Sheet  CC Plan # Part # Part Category WH - Zone # Search | Two columnar<br>approach is changed<br>to three columnar<br>approach. |
| (i i −5/17 ) >>                                         | τ τ.                  | A                                                                         | <u>⊾ 5 x 2 ä # = III AI ▼                             </u>            |
| # CC Sheet #                                            | Sheet Description     | CC Plan #                                                                 | Plan Description                                                      |
| 1 🖾 CS-000001-2011                                      | E2E Cycle Count Sheet | CCP-000001-2011                                                           | E2E testing cycle 2                                                   |
| 2 CS-000002-2011                                        | E2E INV-10 CC sheet   | CCP-000004-2011                                                           | E2E INV-002 consignment                                               |
| 3 🖹 CS-000003-2011                                      | cycle count testing   | CCP-000005-2011                                                           | testing 1 2 3                                                         |
| 4 🖾 CS-000103-2015                                      | re                    | CCP-000131-2015                                                           | er                                                                    |
| 5 CS-000105-2016                                        | test                  | CCP-000132-2016                                                           | test for it                                                           |
| <                                                       |                       |                                                                           | >                                                                     |
| View Summary Sheet                                      |                       |                                                                           |                                                                       |

#### Enter Cycle Count Results

Two new display fields 'Change in Stock Qty.?' and 'Verified?' checkbox are added in the **Part details** multiline in the **Enter Cycle Count Results** screen.

Change in Stock Qty.? - Indicates whether there is a change in the quantity of stock which could be "Yes" or "No".

- Yes If there is a difference between Current Stock Qty in Inventory and Persisted Stock Qty at the time of confirmation of CC Sheet.
- No If there is no difference between Current Stock Qty and Persisted Stock Qty.

Verified? - Indicates whether the cycle counting is done or not.

- If the set option "Enforce verification of count results when there is change in the Stock Qty?" of the "Logistics Common Master" business component is set as '0' (No) or 'Blank' or Changes in the stock Qty? is derived as 'No', then the Verified? checkbox need not be checked during confirmation of results.
- If the set option "Enforce verification of count results when there is change in the Stock Qty?" of the "Logistics Common Master" business component is set as '1' (Yes) and if Changes in the Stock Qty? is derived as 'Yes', then the Verified? checkbox should be checked during confirmation of results.

The two columnar approach has been changed to three columnar approach in the **Select Cycle Count Sheet** of the Enter Cycle Count Results activity.

Exhibit 8: Identifies the select screen of the Enter Cycle Count Results activity

| * |         | Select Cycle Count S | heet              |                     |              |           |                 | 23             |          | ţ    | + ' | ? [ | ō K |
|---|---------|----------------------|-------------------|---------------------|--------------|-----------|-----------------|----------------|----------|------|-----|-----|-----|
|   | irect I | Entry                |                   |                     |              |           |                 |                |          |      |     |     |     |
|   | earch   | Criteria             | CC Sheet #        | Enter Count Results |              |           |                 |                |          |      |     |     |     |
|   |         | CC Sheet #           |                   | CC Plan #           |              |           | _               | Class          | •        |      |     | _   |     |
|   |         | Part Type            | Component × v     | Part Group          |              |           | •               |                |          |      |     |     |     |
|   |         | Warehouse#           | •                 | WH - Zone #         |              |           |                 | I wo columna   | r        |      |     |     |     |
|   |         | Sheet Status         | <b>v</b>          |                     |              |           |                 | approach is cl | nand     | ged  |     |     |     |
|   |         |                      |                   |                     | Search       |           |                 | to three colum |          |      |     |     |     |
|   | earch   | Results              |                   |                     |              |           |                 | to three colur | IIIIdi   |      |     |     |     |
|   | 4       | 1 -4/4 🕨 🗰           | T T <sub>x</sub>  |                     |              | <u>له</u> | o x c é 🖛 🖷     | approach       |          |      |     |     | Q   |
| # |         | CC Sheet #           | Sheet Description |                     | Sheet Status |           | CC Plan #       | Plan Descript  | non      |      |     | •   |     |
| 1 |         | CS-000119-2017       | test              |                     | Confirmed    |           | CCP-000172-2017 | Plan for Aug   | '17 - YU | L    |     |     |     |
| 2 |         | CS-000120-2017       | test 1            |                     | Confirmed    |           | CCP-000172-2017 | Plan for Aug   | '17 - YU | L    |     |     |     |
| 3 |         | CS-000123-2017       | 123455            |                     | Confirmed    |           | CCP-000183-2017 | CC PLAN TES    | T - BAN  | CUST |     |     |     |
| 4 |         | CS-000129-2017       | dd                |                     | Confirmed    |           | CCP-000210-2017 | DS             |          |      |     |     |     |
|   |         |                      |                   |                     |              |           |                 |                |          |      |     |     |     |
|   |         | <                    |                   |                     |              |           |                 |                |          |      |     |     | >   |
| - |         |                      |                   |                     |              |           |                 |                |          |      |     |     |     |
|   |         |                      |                   |                     |              |           |                 |                |          |      |     |     |     |

Exhibit 9: Identifies the Record Count / Recount Results for Cycle Count screen

| *                                | 🛨 🗎 Record Count / Recount Results for Cycle Count 🤐 🤄 🕹 🖓 👘 🛱 🖨 🔶 ? 🗔 |         |         |          |                        |           |              |                 |                |                                          |       |          |           |                          | ? 🗔 (     |            |         |        |    |          |         |  |   |
|----------------------------------|------------------------------------------------------------------------|---------|---------|----------|------------------------|-----------|--------------|-----------------|----------------|------------------------------------------|-------|----------|-----------|--------------------------|-----------|------------|---------|--------|----|----------|---------|--|---|
| Sh                               | eet D                                                                  | etails  |         |          |                        |           |              |                 |                |                                          |       |          |           |                          |           |            |         |        |    |          |         |  |   |
|                                  |                                                                        |         |         | CC       | Sheet # CS-0           | 00129-201 | 17           |                 | Sheet D        | Pescription dd Status Confirm            |       |          |           |                          |           |            | med     |        |    |          |         |  |   |
|                                  |                                                                        |         |         | She      | eet Basis Base         | d on Plan |              |                 |                | CC Plan # CCP-000210-2017 Description DS |       |          |           |                          |           |            |         |        |    |          |         |  |   |
|                                  |                                                                        |         |         | Ware     | house # 0123           |           |              |                 | Warehouse E    | Description Wareho                       | use 1 | N        | lew fie   | lds add                  | ed in     | 'Part      |         | Zone # | 01 |          |         |  |   |
| Ca                               | unt E                                                                  | ntry D  | etails  |          |                        |           |              |                 |                |                                          |       | Г        | )etails'  | multili                  | ne        |            |         |        |    |          |         |  |   |
| _                                |                                                                        | Cou     | unt Res | ults Ent | try Mode All S         | tock      | •            |                 | Record F       | Results for Count                        |       |          | / c tunis | marcini                  |           |            |         |        |    |          |         |  |   |
| Search Criteria     Part Details |                                                                        |         |         |          |                        |           |              |                 |                |                                          |       |          |           |                          |           |            |         |        |    |          |         |  |   |
|                                  |                                                                        |         |         |          |                        |           |              |                 |                |                                          |       |          |           |                          |           |            |         |        |    |          |         |  |   |
| 44                               | •                                                                      | 1       | - 10    | / 104    | <b>&gt; &gt;&gt; +</b> | - 6       | - <b>▼ ▼</b> |                 |                |                                          | Å     | <u>u</u> | u x 🔀     | <u>i</u> 12 <sup>3</sup> | 6 #       | ÷ 10       | All     |        |    | Ŧ        |         |  | Q |
| #                                |                                                                        | ENT     | PCT     | DIS      | Part # 🔎               |           | Counted by 🔎 | Date Of Countin | g              | Change in stock                          | Qty?  |          |           | Verified?                |           | Certificat | te Type |        |    | Certi    | icate # |  |   |
| 1                                |                                                                        | B       |         |          | :35895                 | ~         |              |                 |                | No                                       |       |          |           |                          |           | -          |         |        |    | ~        |         |  |   |
|                                  |                                                                        |         |         |          | -25005                 | ~         |              |                 |                | Yes                                      |       |          |           |                          |           |            |         |        |    | *        |         |  |   |
| 2                                | -                                                                      |         |         |          | :00090                 | ~         |              |                 |                | No                                       |       |          |           |                          |           |            |         |        |    | ~        |         |  |   |
| 3                                |                                                                        |         |         |          | :35895                 | ~         |              |                 |                | No                                       |       |          |           | 1                        |           |            |         |        |    | ~        |         |  |   |
| 4                                |                                                                        |         |         |          | -25005                 | ~         |              |                 |                | Yes                                      |       |          |           | 1                        |           |            |         |        |    | <b>~</b> |         |  |   |
| 7                                |                                                                        |         |         |          | .55655                 | ~         |              |                 |                | Yes                                      |       |          |           | 1                        |           |            |         |        |    | ~        |         |  |   |
| 5                                |                                                                        |         |         |          | 0-001-368-             | ~         |              |                 |                | No                                       |       |          |           | 1                        |           |            |         |        |    | ~        |         |  |   |
| 6                                | <b>F</b>                                                               |         |         |          | 0.001.269.             | *         |              |                 |                | Yes                                      |       |          |           | 1                        |           |            |         |        |    | ~        |         |  |   |
| 0                                |                                                                        |         |         |          | 0-001-500-             | ~         |              |                 |                | No                                       |       |          |           | 1                        |           |            |         |        |    | *        |         |  |   |
| 7                                |                                                                        |         |         |          | 0-001-368-             | ~         |              |                 |                | No                                       |       |          |           |                          |           |            |         |        |    | *        |         |  |   |
|                                  | _                                                                      | -       |         |          |                        | <         |              |                 |                |                                          |       |          |           |                          |           |            |         |        |    |          |         |  | > |
|                                  |                                                                        |         |         |          |                        |           |              |                 | Record Results |                                          | Co    | onfirm R | esults    | Aut                      | horize Re | sults      |         |        |    |          |         |  |   |
|                                  |                                                                        |         |         |          |                        |           |              |                 |                |                                          |       |          |           | 1                        |           |            |         |        |    |          |         |  |   |
| Genera                           | ite Cy                                                                 | de Reco | ounting | Sheet    | Report                 |           |              |                 |                |                                          |       |          |           |                          |           |            |         |        |    |          |         |  |   |

#### View Cycle Count Results

Two new display fields 'Change in Stock Qty.?' and 'Verified?' checkbox are added in the **Part details** multiline in the **View Count/Recount Results** screen.

#### Exhibit 10: Identifies the View Count/Recount Results screen

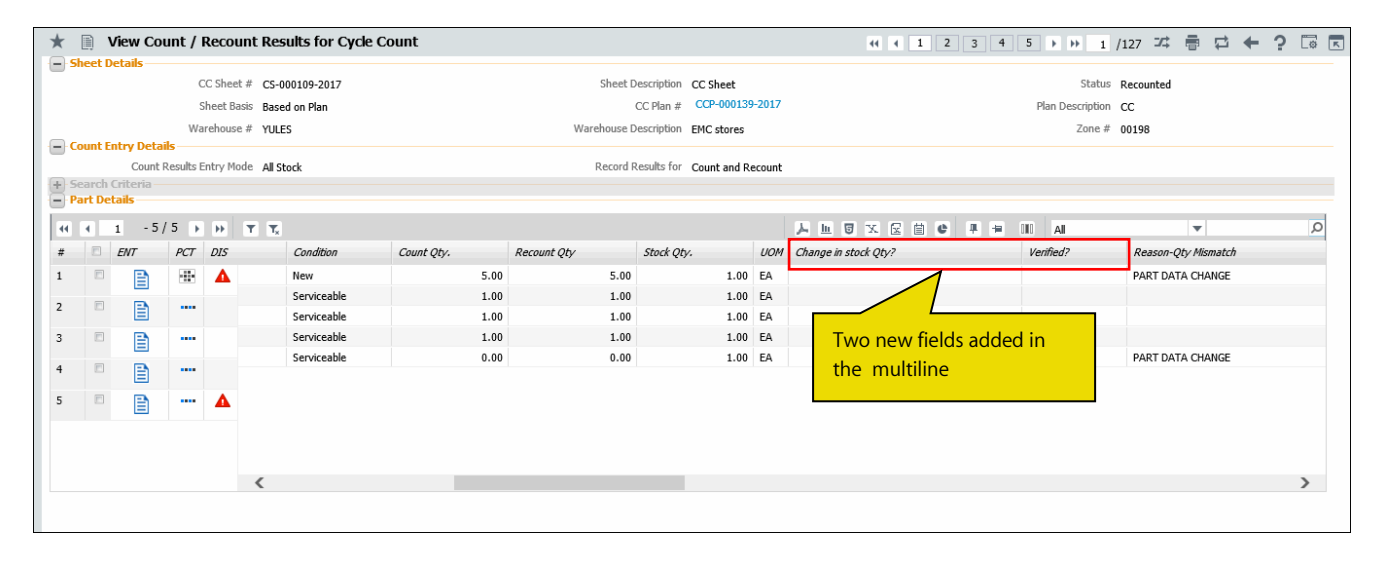

## Ability to Quarantine parts during Stock Transfer Receipt

Reference: AHBG-15519

#### Background

Whenever a part is received in a warehouse (by Stock Transfer Receipt), there could be various reasons because of which the part needs to be quarantined. Also, there could be various information that needs to be captured as part of the Stock Transfer Receipt document. A provision is required to enable quarantine of the parts and to capture the supplementary information in Stock Transfer Receipt.

#### **Change Details**

#### Logistics Common Master

#### Manage Logistics Quick codes

In the **Manage Logistics Quick Codes** activity of the **Logistics Common Master** business component, on selection of the value "Supplementary Info - Receipt" in the Quick Code Type, the Ref. Doc Type combo UI is loaded and defaulted with the value "Receipt". The Ref. Doc. Sub Type combo is loaded with a new value 'Transfer Receipt' along with the existing values 'Regular Purchase', 'Repair Receipt', 'Customer Goods Receipt' and 'Blank'.

Exhibit 1: Identifies the screen Manage Logistics Quick Codes in the Logistics Common Master business component

| *                                                                 | D       | Manage Logistics Quick C | odes                                                                                                    |          | Ramco Role - RAM             | co ou 🗸 🖈 🖶 🖨 🔶 🔶                              | ? 🗔 🗖                                                                |                      |   |  |  |  |  |
|-------------------------------------------------------------------|---------|--------------------------|----------------------------------------------------------------------------------------------------|----------|------------------------------|------------------------------------------------|----------------------------------------------------------------------|----------------------|---|--|--|--|--|
| -                                                                 | 5elect  | Quick Code Type          |                                                                                                    |          | - Qu                         |                                                |                                                                      |                      |   |  |  |  |  |
| -                                                                 | Quick   | Code Details             | Ref. Doc.Type         Supplementary Info - Receipt           Ref. Doc.Type         Receipt           ref. Doc. Sub Type         Transfer Receipt | •        | New Va<br>Receipt<br>drop-do | lue 'Transfer<br>' is added in the<br>own list | Code Type Mandatory?Not Applicable<br>Quick Code Type Usage Multiple |                      |   |  |  |  |  |
| (4 4 1 -3/3 → )→ + - □ + ○ ☆ ☆ ▼ T, 人 LL □ X C □ X C ■ # III AI ▼ |         |                          |                                                                                                    |          |                              |                                                |                                                                      |                      |   |  |  |  |  |
| #                                                                 |         | Quick Code               | Description                                                                                                    | Default? | Mandatory?                   | Applicable on?                                 | Parts Associated?                                                    | Recorded at Srl/Lot? |   |  |  |  |  |
| 1                                                                 | E       | QC2                      | DAFSDFSG                                                                                                    | ~        |                              | Document 🗸                                     | NA                                                                   | No                   | ~ |  |  |  |  |
| 2                                                                 |         | QC1                      | DESCQC1                                                                                                    | ~        | V                            | All Parts 🗸                                    | NA                                                                   | No                   | * |  |  |  |  |
| 3                                                                 |         | QC3                      | DAFSDFSGRWETT                                                                                                    | ~        | <b>V</b>                     | All Parts 🗸                                    | NA                                                                   | No                   | ~ |  |  |  |  |
| 4                                                                 |         |                          |                                                                                                    | ×        |                              | *                                              |                                                                      | No                   | * |  |  |  |  |
|                                                                   |         |                          |                                                                                                    |          |                              |                                                |                                                                      |                      |   |  |  |  |  |
|                                                                   |         | <                        |                                                                                                    |          |                              |                                                |                                                                      |                      | > |  |  |  |  |
|                                                                   |         | Update All Ref.          | Doc. Sub Types                                                                                                    |          | Save                         |                                                |                                                                      |                      |   |  |  |  |  |
| Asso                                                              | ciate P | arts                     |                                                                                                    |          |                              |                                                |                                                                      |                      |   |  |  |  |  |

#### 15 | Enhancement Notification Goods Inward

#### Manage Quarantined Parts

In the **Manage Quarantined Parts** activity of the **Goods Inward** business component, in the "Receipt/ Quarantine Info." section, a new Receipt Type is added. On selection of the value "Receipt Type" in the "Receipt Info." field, the adjacent combo UI is loaded with the new value "**Transfer Receipt**" along with the existing values 'Goods Receipt', 'Repair Receipt', 'Customer Goods Receipt' and 'Not Determined'. "Quar. Stage" in the multiline, is displayed with values "Receiving" or "Inspection" depending on the stage where the parts are getting quarantined. If the Parts are getting quarantined in **Record Stock Transfer Receipt**, then Quarantine Stage should be updated as 'Receiving'.

Exhibit 2: Identifies the screen Manage Quarantined Parts in the Goods Inward business component

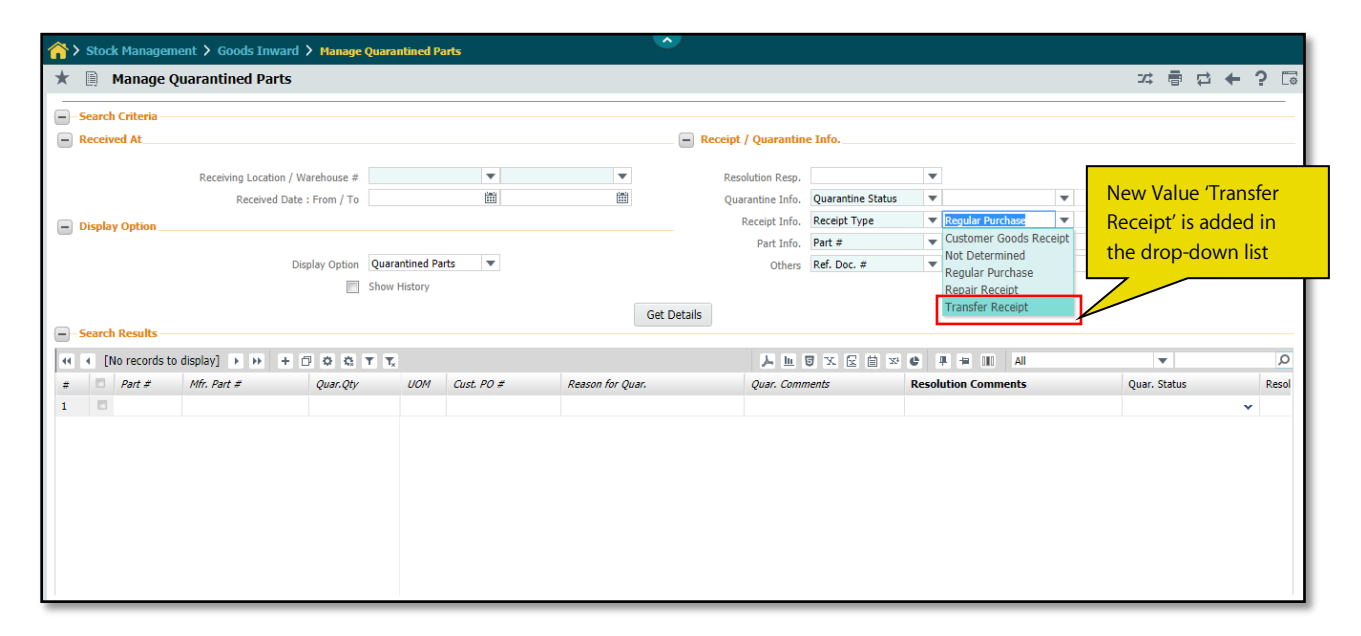

#### Stock Receipt

#### Record Stock Transfer Receipt

In the **Record Stock Transfer Receipt** screen of the **Stock Receipt** business component, following changes are done.

- New display field "Supplementary Info.?" Is added in the 'Stock Receipt Information' section of the Receipt Information tab. Based on the Quick Code defined under Manage Logistics Quick Code activity in the Logistics Common Master business component for the Quick Code Type "Supplementary Info - Receipt" and the Ref. Doc. Sub Type 'Transfer Receipt', one of the following values will be displayed:
  - Pending Active Quick Code exists for the Quick Code Type 'Supplementary Info Receipt' and Ref. Doc. Sub Type 'Transfer Receipt' combination and at least one of the Quick Code is defined as mandatory (either at Part level, Document level or both).
  - Optional Active Quick Code exists for the Quick Code Type 'Supplementary Info Receipt' and Ref. Doc. Sub Type 'Transfer Receipt' combination but none of them are mandatory (either at Part level, Document level or both).
  - Not Applicable Active Quick Codes does not exist for the Quick Code Type 'Supplementary Info -Receipt' and Ref. Doc. Sub Type 'Transfer Receipt' combination.

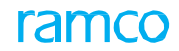

- New display field "Supplementary Info.?" Is added in the 'Stock Receipt Information' section of the **Receipt Information** tab. One of the following values will be displayed.
  - Yes If any of the part in the Part Information multiline is Quarantined.
  - No None of the parts in the receipt is Quarantined.
- New fields "Quarantined?", "Reason for Quarantine", "Quarantine Comments", "Quarantine Status", "Resolution Resp.?", "Resolution Comments" and "Quarantine Area" are added in the "Part Information" multiline.
- New Link "Manage Supplementary information" is added in the link section to record the supplementary Information for the stock transfer receipt.

Exhibit 3: Identifies the Record Stock Transfer Receipt screen in the Stock Receipt business component

| Record Stock Transfer                   | Receipt                 |                       |                            |                                |                   |                          |              |            | Z\$ [    |       | +     | ? [ |
|-----------------------------------------|-------------------------|-----------------------|----------------------------|--------------------------------|-------------------|--------------------------|--------------|------------|----------|-------|-------|-----|
| - Search Criteria                       |                         |                       |                            |                                |                   |                          |              |            |          |       |       |     |
| 51                                      | ock Transfer Issue # 👂  | STI-002470-2017       | Get details                |                                |                   |                          |              |            |          |       |       |     |
| Receipt Information Re                  | ference Document & Addi | ional Details         |                            |                                |                   |                          |              |            |          |       |       |     |
| - Stock Receipt Information             |                         |                       |                            |                                |                   |                          |              |            |          |       |       |     |
| Transfer Rec                            | eipt #                  |                       | :                          | Status                         |                   | Numbe                    | ering Type   | SRC 🔻      |          |       |       |     |
| Receipt Warehou                         | ise# 0123 ▼             |                       | Receipt                    | Date 27-12-2017                |                   | F                        | Received By  | DMUSER     |          |       |       |     |
| Receipt Cat                             | egory 🔻                 |                       | User                       | Status                         |                   | Co                       | sting Usage  |            |          | Ŧ     |       |     |
| Supplementary                           | Info.?                  |                       | Parts Quaran               | tined?                         |                   |                          | Remarks      |            |          |       |       |     |
| Trading Partner Informatio              |                         | w display field       | <u> </u>                   |                                |                   |                          |              |            |          |       |       |     |
| Trading Partner                         | Type Customer           | a alala al            | Trading Part               | tner # 400006                  |                   | Trading Pa               | rtner Name   | Customer 7 |          |       |       |     |
|                                         | IS                      | added                 |                            |                                | New fields are ac | lded                     |              |            |          |       |       |     |
| Default Values                          |                         |                       | -                          |                                | in the multiline  |                          |              |            |          |       |       |     |
| Default                                 | Zone 🔻                  |                       | De                         | efault Bin 🛛 🔻                 | 7 /               |                          |              |            |          |       |       |     |
| Part Information                        |                         |                       |                            |                                |                   |                          |              |            |          |       |       |     |
| (i) (i) (i) (i) (i) (i) (i) (i) (i) (i) |                         | Tx                    |                            |                                |                   | ] ≫ C ∓ = II             | All          |            | •        |       | ,     | o   |
| # 🗆 Line # PRT                          | f Quarantined?          | Reason for Quarantine | Quarantine Comments        | Quarantine Status              | Resolution Resp.? | Resolution Comments      | Quarantine A | rea 3      | Serial # | Stock | Statu | 5   |
| 1 🗉 1                                   |                         | ~                     |                            |                                |                   | ~                        | Q1           | <b>v</b> ( | 02       | Custo | mer O | wr  |
| 2                                       |                         | ~                     |                            |                                |                   | v                        | Q1           | ~          |          |       |       |     |
|                                         |                         |                       |                            |                                |                   |                          |              |            |          |       |       |     |
|                                         |                         |                       |                            |                                |                   |                          |              |            |          |       |       |     |
|                                         |                         |                       |                            |                                |                   |                          |              |            |          |       |       |     |
|                                         |                         |                       |                            |                                |                   |                          |              |            |          |       |       |     |
|                                         |                         |                       |                            |                                |                   |                          |              |            |          |       |       |     |
|                                         | <                       |                       |                            |                                |                   |                          |              |            |          |       | >     |     |
| Attachments                             |                         |                       |                            |                                |                   |                          |              |            |          |       |       |     |
|                                         | File Name 👂             |                       | View File                  |                                |                   |                          |              |            |          |       |       |     |
|                                         |                         |                       |                            |                                |                   |                          |              |            |          |       |       |     |
| Recor                                   | d Transfer Receipt      |                       | Co                         | onfirm Trans <u>fer Recein</u> | t                 | -                        | Cancel       | Transfer R | eceipt   |       |       |     |
|                                         |                         |                       |                            |                                | link is added     |                          |              |            |          |       |       |     |
| Record Material Loss                    |                         | Manag                 | e Supplementary Informatio |                                | unnlomontor       | Record Hazmat Compliance | e            |            |          |       |       |     |
| Kecoro Inspection Details               |                         | Edit Re               | rerences                   | for s                          | upplementary      | upload Documents         |              |            |          |       |       |     |
| manage Part Sendi MOD Detalls           |                         |                       |                            | Info                           | mation            |                          |              |            |          |       |       |     |
| View Associated Doc. Attachments        |                         | Genera                | ate Part Barcode Label     |                                |                   | View Part File           |              |            |          |       |       |     |
|                                         |                         |                       |                            |                                |                   |                          |              |            |          |       |       |     |

#### Manage Supplementary Information

A new screen "Manage Supplementary Information" is added to record and manage the supplementary information for the stock transfer receipt, while receiving the stock transferred from a warehouse that could be in the same location or different location.

- The "Ref. Doc #", "Ref. Doc. Type" and "Ref. Doc Status" fields in the header section displays the details of the reference document.
- "Display Option" can be selected as "Document Level", "Part Level" or "All", to retrieve and display the supplementary information at Document Level, Part Level and both.
- The 'Part #' drop-down list box lists all the parts received against the Transfer Receipt document. Using Part # drop-down, supplementary information can be filtered for the selected Part #
- Check the "Display Serial #/Lot #" box to retrieve the serial #/Lot # details in the multiline.

- In the multiline, the "Supplementary Entity" field displays the quick code defined under quick code type Supplementary Info Receipt and Ref. Doc. Sub Type (Regular Purchase/Customer Goods Receipt/Repair Receipt) combination at part level or document level in the Manage Logistics Quick Codes activity of the Logistics Common Master business component.
- In the 'Supp. Entity. Value' field, the receiving clerk enters the values for the Supp. Entities listed down in the multiline.
- On clicking "Save", the supplementary information for the stock transfer receipt can be recorded.

## Exhibit 4: Identifies the screen Manage Supplementary Information in the Stock Receipt business component

| * 🗉  | Manage Supple    | mentary Inf      | formation     |                                      |                 |             |                             |                               |                       |                    |                  |       | + 3       | 2        | ĸ   |
|------|------------------|------------------|---------------|--------------------------------------|-----------------|-------------|-----------------------------|-------------------------------|-----------------------|--------------------|------------------|-------|-----------|----------|-----|
|      | Re               | f. Doc # SRC-0   | 00940-2017    |                                      | Ref. D          | ос. Туре    |                             |                               |                       | Ref. Doc Status    | resh             |       |           |          |     |
|      | Displa           | ay option Part L | evel          |                                      |                 | Part # 25-7 | 0129-1:358 💌                |                               |                       | <b>V</b> (         | )isplay Serial#/ | Lot # |           |          |     |
| 44 4 | 1 -1/1 🕨 🗰       | + - 0 :          | 4 T T         |                                      |                 |             |                             |                               |                       | All DIO            |                  | •     |           |          | Q   |
| #    | Part #           | Serial #         | Lot #         | upplementary Entity                  | Description     | Mandatory   | Supp. Entity Value          | Remarks                       | Manufacturer Serial # | Manufacturer Lot # | Part Descript    | ion C | reated by | / Date   |     |
| 1    | 25-70129-1:35895 |                  | LOT-000005-20 | 11                                   | part12          | No          |                             |                               |                       | test-end-inv-10    | DOCUMENT         | D     | MUSER/D   | ec 27 20 | 017 |
| 2    | 8                |                  |               |                                      |                 |             |                             |                               |                       |                    |                  |       |           |          |     |
|      |                  | 4                |               | details at part le<br>document level | vel,<br>or both | Save        | Click t<br>save t<br>inform | he push<br>he suppl<br>nation | button to<br>ementary |                    |                  |       |           |          | •   |

# Ability to display other customer stock visibility in Plan Materials screen

Reference: AHBG-19658

#### Background

When an MRO requests a Part and if the requested part is not available in the requested warehouse, the system will fetch and display the MR into **Plan Material** screen. Plan Materials screen will aid the materials planner to verify if the requested parts are available in any other warehouses in the location. If a requested part is available in any other warehouse having no hard allocation, then the same will be displayed as WH free qty. As per the current system behaviour, Plan Material will consider only Requested part, Requested Stock Status, Alternate part, Alternate Stock status (Internal & Supplier Ownership) for identifying the WH Free Qty. But there is no provision to consider Other Customer stocks as a WH Free qty.

Business need is to facilitate visibility of other customer stocks available in other locations, when the parts are not available in the Requested ownership.

#### **Change Details**

This enhancement provides the ability to display other customer parts in Plan Material screen. When other customer stocks are available in the different locations, then the system displays the same as WH free quantity along with From WH details.

#### Usage of other customer parts, when requested customer part is not available in the stock

When a requested customer part is not available, but there are other customer stocks are available, then display the other customer stocks as WH free quantity based on following options.

- Usage of other Customer stocks under the category 'Customer Parts Usage' must be set as "Allowed" in the Manage Additional Options screen of the Customer business component.
- **Demand & Receipt pegging preferences across ownership** must be defined for the Requested customer.

#### Usage of other customer parts, when requested internal part is not available in the stock

When a requested internal part is not available, but there are other customer stocks are available, then display the other customer stocks as WH free quantity based on following options.

- 'Usage of Customer Parts in case of shortage of Internal Parts' under the category 'Stock Demand Management' must be set as "Allowed" in the Set Inventory Process Parameters screen of the Logistics Common Master business component.
- **Demand & Receipt pegging preferences across ownership** must be defined for the Requested ownership.

## Ability to manage stock status restriction for customer stocks

Reference: AHBG-20414, AHBG-20034

#### Background

Whenever customer owned stock is transacted in inventory, the Customer-Stock Status mapping needs to be validated. Business requirement is to restrict the selection of the Stock Status that is not mapped to the customer selected, to provide better control of Customer Owned inventory. Customer-Stock Status mapping is validated in the various transactions: Customer Goods Receipt, Goods Receipt, Unplanned Receipt, Maintenance Return, General Return, Unplanned Return, Stock Conversion and Stock Correction.

#### **Change Details**

#### Logistics Common Master:

A new set option "Enforce Stock Status restriction for Customer stock?" is added under the Category 'Stock Status Restriction' in the **Set Inventory Process Parameters** activity of the **Logistics Common Masters** business component to enable / disable restricted stock status:

- 'No' Stock Status that is selected should be of Ownership 'Customer'.
- 'Yes' Stock Status that is selected in the respective transaction (i.e. Goods Inward, Stock Receipt) should be mapped to the respective Customer # in Manage Restricted Stock Status screen in the interacting Customer business component.

#### Exhibit 1: Identifies the Set Inventory Process Parameters screen

| Procurement Management > Logis         | stics Common Master 🗲 Set Inventory Process Par      | ameters                            |          |                      |             |         |       |
|----------------------------------------|------------------------------------------------------|------------------------------------|----------|----------------------|-------------|---------|-------|
| \star 🔋 Set Inventory Process Par      | ameters                                              |                                    |          |                      |             | 과 률 다 두 | ? 🗔 🗖 |
| - Search Criteria                      |                                                      | Category Stock Status Rest         | riction  | Date Format d        | d-mm-yyyy   |         |       |
| Search Results                         |                                                      |                                    |          |                      |             |         | 0     |
| 44 4 1 - 1/1 → W + □ Q<br># □ Category | Parameter                                            | Permitted Value                    | Value St | ≤ ≘ ≫ # # ₪<br>tatus | Error Messa | 7e      | Q     |
| 1 Stock Status Restriction             | Enforce Stock Status restriction for Customer stock? | Enter '0' for 'No' , '1' for 'Yes' | 1 De     | efined               |             |         |       |
|                                        | New Set Option<br>Added                              |                                    |          |                      |             |         | •     |
|                                        |                                                      | Set Parameters                     |          |                      |             |         |       |

#### Customer:

A new screen Manage Stock Status Restriction is added as a link in the Create Customer Record, Edit Customer Record and View Customer Record screens in the Customer business component. This screen provides the list of stock statuses that can be restricted to each customer. A stock status mapped to one customer cannot be reused for another.

On screen launch, the Customer #, Customer Name and Customer Category are retrieved in the header of the screen. On selection of stock status in the multiline, the corresponding stock description and Valuated flag must be retrieved automatically in subsequent columns from the User Defined Stock Status master. On click of save, system will validate if the stock status selected is already mapped to any other customer.

Note: Defining restricted stock status is not mandatory. Customer can be made Active even without defining restricted stock status.

A given stock status can be mapped to only one Customer at a time. Also, any one of the multiple Stock statuses can be mapped as a default.

#### Exhibit 1: Identifies the link addition in Edit Customer Main Information screen

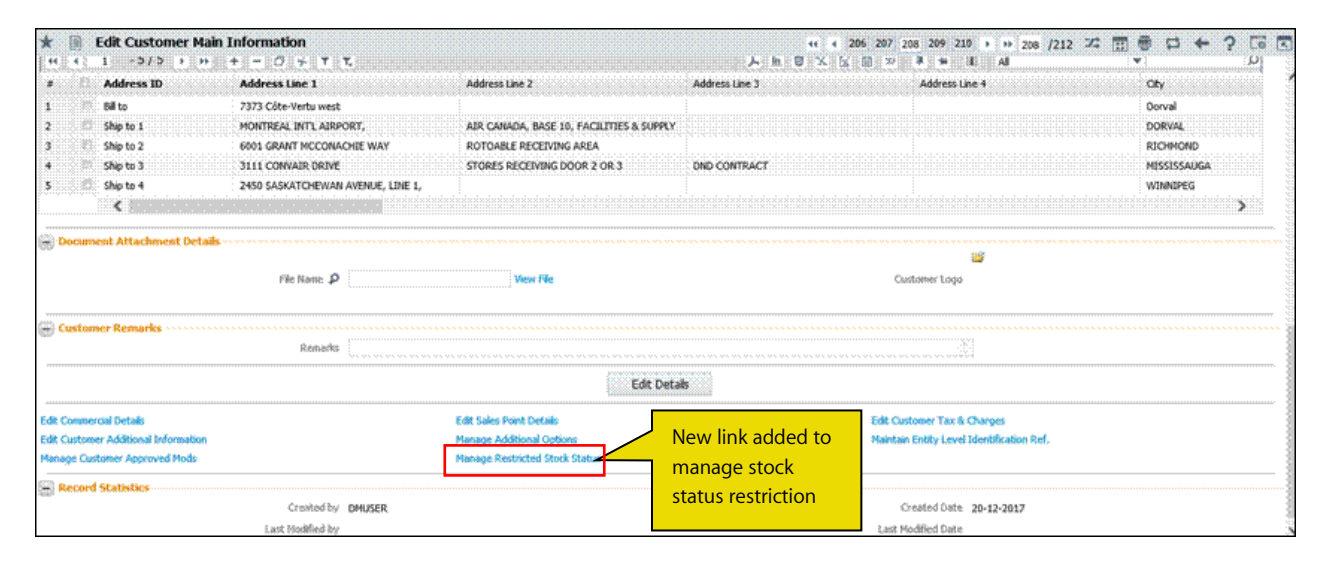

#### Exhibit-2: Identifies the Manage Stock Status Restriction screen

| * | D,                                                  | Manage Restricted   | Stock S  | status                |            |       |                    |       |                   | ≍ 膏 ቩ ← | ? 🖾 🖪 |
|---|-----------------------------------------------------|---------------------|----------|-----------------------|------------|-------|--------------------|-------|-------------------|---------|-------|
|   | Custor                                              | ner Into<br>Custome | er # CUS | T-000021-2015         |            | Custo | mer Name AIR INDIA |       | Customer Category |         |       |
| - | Stock Status Info<br>  + 1 - 3 / 3 > ロ チ Y Y,   All |                     |          |                       |            |       |                    |       |                   | •       | Q     |
| # |                                                     | Stock Status        |          | Description           | Valuated ? |       | Defaulted ?        | Notes |                   |         |       |
| 1 |                                                     | customer-new        | ~        | customer-new          | Yes        |       | V                  |       |                   |         |       |
| 2 |                                                     | chandan staus       | ~        | chandan status        | Yes        |       |                    |       |                   |         |       |
| 3 |                                                     | Rented              | ~        | Rented to a 3rd Party | No         |       |                    |       |                   |         |       |
| 4 |                                                     | customer-new        | ~        |                       |            |       |                    |       |                   |         |       |
|   |                                                     |                     |          |                       |            |       |                    |       |                   |         |       |
|   |                                                     |                     |          |                       |            |       |                    |       |                   |         |       |
|   |                                                     |                     |          |                       |            |       |                    |       |                   |         |       |
|   |                                                     |                     |          |                       |            |       |                    |       |                   |         |       |
|   |                                                     |                     |          |                       |            |       |                    |       |                   |         |       |
|   |                                                     |                     |          |                       |            |       |                    |       |                   |         |       |
|   |                                                     |                     |          |                       |            |       |                    |       |                   |         |       |
|   |                                                     |                     |          |                       |            |       |                    |       |                   |         |       |
|   |                                                     |                     |          |                       |            |       | Save               |       |                   |         |       |
|   |                                                     |                     |          |                       |            |       |                    |       |                   |         |       |
|   |                                                     |                     |          |                       |            |       |                    |       |                   |         |       |

#### Stock Status Restriction Logic:

The Stock Status selected in the respective screens in selected transactions must be mapped to the Customer # in the **Manage Restricted Stock Status** screen in the **Customer** business component, if the value for the Parameter 'Stock Status restrictions' is set as 'Yes' in the **Set Inventory Process Parameters** screen, for the selected record. Else the system validates. If the value for the parameter 'Stock Status restrictions' is set as 'No', the system does not validate the Stock Status - Customer mapping.

#### Transactions impacted by Stock Status Restriction:

Customer-Stock Status mapping is validated in the following transactions: Customer Goods Receipt, Goods Receipt, Unplanned Receipt, Maintenance Return, General Return, Unplanned Return, Stock Conversion and Stock Correction.

# Ability to display Ship to Address Information in Shipping Note select screen

Reference: AHBG-19873

#### Background

In aviation industry, organizations face unprecedented challenges in today's uncertain and volatile environment. They must fulfil their strategic agendas while keeping costs under control. Shipping Charges account to a large amount of cost. In order to reduce the cost of shipments, shipper may group some parts and then send them together based on supplier/customer location preferences.

Business Need is to provide an ability to display Ship to Address Information of Ref. Doc to create shipping note so that the Shipping Personnel will group multiple shipment for the same address and customer as single shipment.

#### **Change Details**

In the **Select Reference Document** screen of the **Record shipping Note** activity in the **Stock Issue** business component, new display fields "Ship To Address", "City", "State", "Country" and "Zip Code" are added in the **Search Results** multiline to expedite grouping the reference docs and creation of the shipment.

|                                                                                                    |                                                                                                    | Display Option          | ant lauri    |     | -                                                                                                    |                                                                                                    |                                           | Hazmat                                            | Parts Taskuda                                                                                                    | -                    |                 |
|----------------------------------------------------------------------------------------------------|----------------------------------------------------------------------------------------------------|-------------------------|--------------|-----|----------------------------------------------------------------------------------------------------|----------------------------------------------------------------------------------------------------|-------------------------------------------|---------------------------------------------------|----------------------------------------------------------------------------------------------------|----------------------|-----------------|
|                                                                                                    |                                                                                                    | Display Option Docum    | ent Level 🔹  |     | •                                                                                                    |                                                                                                    | C                                         | Final Data - Free                                 |                                                                                                    | - 100                | and the state   |
|                                                                                                    |                                                                                                    | Rel. Doc. # Issue       |              |     |                                                                                                    |                                                                                                    | CO                                        | T - t - D - t                                     | 17 10 29-Nov-201                                                                                                    | / 📖 14-Dec           | -2017 📖         |
|                                                                                                    | Par                                                                                                    | rent Ref. Doc. #        | Ŧ            |     |                                                                                                    |                                                                                                    |                                           | Trading Part                                      | ner # Customer                                                                                                    | •                    |                 |
|                                                                                                    |                                                                                                    | Issue Attributes        | •            | •   |                                                                                                    |                                                                                                    |                                           | Shinning Attri                                    | ibutes                                                                                                    | • •                  |                 |
|                                                                                                    |                                                                                                    | Part #                  |              |     |                                                                                                    | 1                                                                                                    | New fields                                | are added                                         | to                                                                                                    | •                    | •               |
|                                                                                                    | Shipr                                                                                                    | ment Readiness? Ready   | for Shipment |     | •                                                                                                    | c                                                                                                    | display the                               | e 'Ship To                                        |                                                                                                    |                      |                 |
|                                                                                                    | Already                                                                                                  | y Shipped Parts? Exclud | e 🔻          |     |                                                                                                    |                                                                                                    | Addroce/ In                               | formation                                         |                                                                                                    |                      |                 |
|                                                                                                    |                                                                                                    |                         |              |     | Search                                                                                                    |                                                                                                    | Address II                                | normation                                         |                                                                                                    |                      |                 |
| Search Resul                                                                                                    | ts                                                                                                    |                         |              |     |                                                                                                    |                                                                                                    |                                           |                                                   |                                                                                                    |                      |                 |
| < <u>1</u> -1                                                                                                    | 0 / 246 🕨 🕨 🟋 🔭                                                                                          |                         |              |     |                                                                                                    | Å                                                                                                    |                                           |                                                   | al 🗉                                                                                                    | <b>T</b>             | J               |
|                                                                                                    |                                                                                                    |                         |              |     |                                                                                                    |                                                                                                    |                                           |                                                   |                                                                                                    |                      |                 |
| SHP                                                                                                    | Ref. Doc. Type                                                                                           | Part #                  | Quantity     | UOM | Ship To Address                                                                                                    | City                                                                                                    | State                                     | Country                                           | Zip Code                                                                                                    | Cust. Packaging Code | Cust, Package I |
| SHP                                                                                                    | Ref. Doc. Type<br>Issue                                                                                  | Part #                  | Quantity     | UOM | Ship To Address<br>7373 Côte-Vertu west                                                                                                    | City<br>Dorval                                                                                             | QC                                        | CA                                                | Zip Code<br>H4S 1Z3                                                                                                    | Cust. Packaging Code | Cust. Package I |
| E SHP                                                                                                    | Ref. Doc. Type<br>Issue<br>Issue                                                                         | Part #                  | Quantity     | UOM | Ship To Address<br>7373 Côte-Vertu west<br>ADYAR, CHENNAI                                                                                                    | City<br>Dorval                                                                                             | QC                                        | CA                                                | Zip Code<br>H4S 1Z3<br>600012                                                                                                    | Cust. Packaging Code | Cust. Package I |
| <ul> <li>SHP</li> <li>\$</li> <li>\$</li> <li>\$</li> <li>\$</li> <li>\$</li> <li>\$</li> <li>\$</li> </ul>                                                                                                    | Ref. Doc. Type Issue Issue Issue                                                                         | Part #                  | Quantity     | UOM | Ship To Address<br>7373 Côte-Vertu west<br>ADYAR, CHENNAI<br>7373 Côte-Vertu west                                                                                                    | City<br>Dorval<br>Dorval                                                                                   | QC<br>QC                                  | CA<br>CA<br>CA                                    | Zip Code<br>H4S 1Z3<br>600012<br>H4S 1Z3                                                                                                   | Cust. Packaging Code | Cust. Package I |
| ■ SHP ■ ■ ↓ ■ ■ ↓ ■ ■ ↓ ■ ↓ <p< td=""><td>Ref. Doc. Type Issue Issue Issue Issue Issue</td><td>Part #</td><td>Quantity</td><td>UOM</td><td>Ship To Address<br/>7373 Côte-Vertu west<br/>ADYAR, CHENNAI<br/>7373 Côte-Vertu west<br/>7373 Côte-Vertu west</td><td>Dorval Dorval Dorval Dorval</td><td>QC<br/>QC<br/>QC<br/>QC</td><td>CA<br/>CA<br/>CA<br/>CA<br/>CA</td><td>Zip Code<br/>H4S 1Z3<br/>600012<br/>H4S 1Z3<br/>H4S 1Z3</td><td>Cust. Packaging Code</td><td>Cust. Package I</td></p<>                                                                                                    | Ref. Doc. Type Issue Issue Issue Issue Issue                                                             | Part #                  | Quantity     | UOM | Ship To Address<br>7373 Côte-Vertu west<br>ADYAR, CHENNAI<br>7373 Côte-Vertu west<br>7373 Côte-Vertu west                                                                                                    | Dorval Dorval Dorval Dorval                                                                                | QC<br>QC<br>QC<br>QC                      | CA<br>CA<br>CA<br>CA<br>CA                        | Zip Code<br>H4S 1Z3<br>600012<br>H4S 1Z3<br>H4S 1Z3                                                                                        | Cust. Packaging Code | Cust. Package I |
| E         SHP           E         \$           E         \$           E         \$           E         \$           E         \$           E         \$           E         \$                                                                                                    | Ref. Doc. Type Issue Issue Issue Issue Issue Issue                                                       | Part #                  | Quantity     | UOM | Ship To Address<br>7373 Côte-Vertu west<br>ADYAR, CHENNAI<br>7373 Côte-Vertu west<br>7373 Côte-Vertu west<br>7373 Côte-Vertu west                                                                                                    | Dorval Dorval Dorval Dorval Dorval                                                                         | QC<br>QC<br>QC<br>QC<br>QC                | CA<br>CA<br>CA<br>CA<br>CA<br>CA<br>CA            | Zip Code<br>H4S 1Z3<br>600012<br>H4S 1Z3<br>H4S 1Z3<br>H4S 1Z3                                                                             | Cust. Packaging Code | Cust. Package I |
| Image: Symplement of the symplement of the symplement of the  | Ref. Doc. Type Issue Issue Issue Issue Issue Issue Issue Issue Issue                                     | Part #                  | Quantity     | UOM | Ship To Address<br>7373 Côte-Vertu west<br>ADYAR, CHENNAI<br>7373 Côte-Vertu west<br>7373 Côte-Vertu west<br>7373 Côte-Vertu west<br>7373 Côte-Vertu west                                                                                                    | Dorval Dorval Dorval Dorval Dorval Dorval Dorval                                                           | QC<br>QC<br>QC<br>QC<br>QC<br>QC          | CA<br>CA<br>CA<br>CA<br>CA<br>CA<br>CA            | Zip Code<br>H4S 123<br>600012<br>H4S 123<br>H4S 123<br>H4S 123<br>H4S 123<br>H4S 123                                                       | Cust. Packaging Code | Cust. Package 1 |
| Image: Shr           Image: Shr           Im                                                                                                    | Ref. Doc. Type Issue Issue Issue Issue Issue Issue Issue Issue Issue Issue                               | Part #                  | Quantty      | UOM | Ship To Address<br>7373 Côte-Vertu west<br>ADYAR, CHENNAI<br>7373 Côte-Vertu west<br>7373 Côte-Vertu west<br>7373 Côte-Vertu west<br>7373 Côte-Vertu west<br>7373 Côte-Vertu west                                                                                                    | Dorval Dorval Dorval Dorval Dorval Dorval Dorval Dorval Dorval                                             | QC<br>QC<br>QC<br>QC<br>QC<br>QC          | CA<br>CA<br>CA<br>CA<br>CA<br>CA<br>CA            | Zip Code<br>H4S 1Z3<br>600012<br>H4S 1Z3<br>H4S 1Z3<br>H4S 1Z3<br>H4S 1Z3<br>H4S 1Z3<br>H4S 1Z3                                            | Cust. Packaging Code | Cust. Package I |
| Image: Shift of the second second s | Ref. Doc. Type Issue Issue Issue Issue Issue Issue Issue Issue Issue Issue Issue Issue                   | Part #                  | Quantity     | UOM | Ship To Address<br>7373 Côte-Vertu west<br>ADYAR, CHENNAI<br>7373 Côte-Vertu west<br>7373 Côte-Vertu west<br>7373 Côte-Vertu west<br>7373 Côte-Vertu west<br>7373 Côte-Vertu west                                                                                                    | Dorval<br>Dorval<br>Dorval<br>Dorval<br>Dorval<br>Dorval<br>Dorval<br>Dorval                               | QC<br>QC<br>QC<br>QC<br>QC<br>QC          | CA<br>CA<br>CA<br>CA<br>CA<br>CA<br>CA            | Zip Code<br>H4S 1Z3<br>600012<br>H4S 1Z3<br>H4S 1Z3<br>H4S 1Z3<br>H4S 1Z3<br>H4S 1Z3<br>H4S 1Z3<br>H4S 1Z3<br>H4S 1Z3                      | Cust. Packaging Code | Cust. Package I |
| Image: Shift of the second second s | Ref. Doc. Type Issue Issue Issue Issue Issue Issue Issue Issue Issue Issue Issue Issue Issue Issue       | Part #                  |              |     | Ship To Address           7373 Côte-Vertu west           ADYAR, CHENNAI           7373 Côte-Vertu west           7373 Côte-Vertu west           7373 Côte-Vertu west           7373 Côte-Vertu west           7373 Côte-Vertu west           7373 Côte-Vertu west           7373 Côte-Vertu west           7373 Côte-Vertu west           7373 Côte-Vertu west           7373 Côte-Vertu west                                                               | Dorval<br>Dorval<br>Dorval<br>Dorval<br>Dorval<br>Dorval<br>Dorval<br>Dorval<br>Dorval<br>Dorval           | QC<br>QC<br>QC<br>QC<br>QC<br>QC          | CA<br>CA<br>CA<br>CA<br>CA<br>CA<br>CA            | Zip Code<br>H4S 123<br>600012<br>H4S 123<br>H4S 123<br>H4S 123<br>H4S 123<br>H4S 123<br>H4S 123<br>H4S 123<br>H4S 123                      | Cust. Packaging Code | Cust. Package I |
|                                                                                                    | Ref. Doc. Type Issue Issue Issue Issue Issue Issue Issue Issue Issue Issue Issue Issue Issue Issue Issue | Part #                  |              |     | Ship To Address           7373 Côte-Vertu west           ADYAR, CHENNAI           7373 Côte-Vertu west           7373 Côte-Vertu west           7373 Côte-Vertu west           7373 Côte-Vertu west           7373 Côte-Vertu west           7373 Côte-Vertu west           7373 Côte-Vertu west           7373 Côte-Vertu west           7373 Côte-Vertu west           7373 Côte-Vertu west           7373 Côte-Vertu west           7373 Côte-Vertu west | Dorval<br>Dorval<br>Dorval<br>Dorval<br>Dorval<br>Dorval<br>Dorval<br>Dorval<br>Dorval<br>Dorval<br>Dorval | State<br>QC<br>QC<br>QC<br>QC<br>QC<br>QC | Country<br>CA<br>CA<br>CA<br>CA<br>CA<br>CA<br>CA | Zp Code<br>H45 123<br>600012<br>H45 123<br>H45 123<br>H45 123<br>H45 123<br>H45 123<br>H45 123<br>H45 123<br>H45 123<br>H45 123<br>H45 123 | Cust. Packaging Code | Cust. Package I |

Exhibit 1: Identifies the Select Reference Document screen of Record Shipping Note activity

#### Address Details retrieval Logic:

On search, the system retrieves and displays the address details ("Ship To Address", "City", "State", "Country" and "Zip Code") in the multiline based on the Ref. Document Type and the Parent Ref. Doc. # selected in the Search Criteria. This is explained in the below table:

| Parent Ref. Doc                              | The system retrieves and displays                                                                                                    |
|----------------------------------------------|----------------------------------------------------------------------------------------------------|
| Purchase Order (Ref. Doc. Type –<br>Issue)   | Address details for the corresponding Exchange issue documents from<br>the <b>Supplier</b> business component for the saved Supplier - Return core<br>to supplier Address ID combination available in Edit Terms and<br>conditions screen in <b>Create Purchase Order</b> activity. If Return Core to<br>supplier Address ID is not available, then system shall retrieve and<br>display address details from the <b>Supplier</b> business component for the<br>saved Supplier - Address ID combination available in <b>Create Purchase</b><br><b>Order</b> activity. |
| Purchase Order (Ref. Doc. Type –<br>Receipt) | Address details for the corresponding Goods Receipt from the<br><b>Supplier</b> business component for the saved Supplier - Address ID<br>combination available in <b>Create Purchase Order</b> activity                                                                                                    |
| Repair Order (Ref. Doc. Type –<br>Issue)     | Address details for the corresponding Repair Order issue from the<br>Supplier business component for the saved Supplier - Ship to Address<br>ID combination available in Edit Terms and conditions screen under<br>Create Repair Order activity.                                                                                                    |
| Repair Order (Ref. Doc. Type –<br>Receipt)   | Address details for the corresponding Repair Receipt from the<br><b>Supplier</b> business component for the saved Supplier - Address ID<br>combination available in <b>Create Repair Order</b> activity.                                                                                                    |
| Loan Order                                   | Address details for the corresponding Loan Order Issue document<br>from the <b>Supplier</b> business component for the saved Supplier –<br>Return to Supplier ID combination available in <b>Edit Terms and</b><br><b>Conditions</b> screen under <b>Create Loan Order</b> activity.                                                                                                    |
| Rental Order                                 | Address details for the corresponding Rental Order Issue from the<br><b>Customer</b> business component for the saved Customer - Ship to<br>Address combination available in <b>Edit Terms and Conditions</b> screen<br>under <b>Create Rental Order</b> activity.                                                                                                    |
| Customer Order (Ref. Doc. Type –<br>Issue)   | Address details for the corresponding Unplanned issue document<br>from <b>Shipping Terms</b> tab in the Customer Order (if available), else<br>from the default Ship to ID from the <b>Customer</b> business component<br>with Customer #.                                                                                                    |

| Parent Ref. Doc                  | The system retrieves and displays                                       |
|----------------------------------|-------------------------------------------------------------------------|
| Customer Order (Ref. Doc. Type – | Address details for the corresponding Customer Goods Receipt            |
| Receipt)                         | document from 'Shipping Terms' tab in the Customer Order (if            |
|                                  | available), else from the default Ship to ID from the <b>Customer</b>   |
|                                  | business component with Customer #.                                     |
| Material Request                 | Address details from the Storage Administration business component      |
|                                  | for the requesting warehouse available in the MR for the                |
|                                  | corresponding General / Maintenance Issue Documents.                    |
| Stock Transfer                   | Address details for the corresponding Stock Transfer Issue document     |
|                                  | from the Storage Administration business component for the To           |
|                                  | warehouse available in the respective Stock Transfer order.             |
| Pack Slip                        | Address details for the corresponding packslip issue from the           |
|                                  | Customer business component for the saved Ship to Customer - Ship       |
|                                  | to customer ID combination available in Create Pack Slip business       |
|                                  | activity.                                                               |
| Part Sale Order                  | Address details for the corresponding General Issue document from       |
|                                  | 'Shipment Info' tab in the Part Sale Order (if available). If it is not |
|                                  | available then display the customer address details for the default     |
|                                  | Ship to ID from the <b>Customer</b> business component with Customer #. |
| Release Slip (Ref. Doc. Type –   | Address details for the corresponding Goods Receipt from the            |
| Receipt)                         | Supplier business component for the saved supplier # in the Release     |
|                                  | Slip.                                                                   |
| Scrap Note                       | If Parent Ref Doc is Scrap Note, the system does not retrieve and       |
|                                  | display address details, and the fields are left blank.                 |
| Tools                            | If Parent Ref Doc is Tools, the system does not retrieve and display    |
|                                  | address details, and the fields are left blank.                         |

## WHAT'S NEW IN WARRANTY MANAGEMENT?

## Ability to evaluate Warranty and generate Warranty Instances in Service Sale cycle

*Reference: AHBG-19000* 

#### Background

Whenever a Part-Serial/Lot # is received for servicing from a customer, the availability of a warranty for that part is checked at different points of the order processing like receiving, shop execution, estimation preparation, sale quotation and billing. This enhancement provides the ability to view the warranty instances for a given Part-Serial/Lot # involved in different stages of the repair cycle. You can also view the warranty offered by a supplier for a given part-serial/lot #, in addition to the warranty offered to the customers, the warranty reference documents and the repair history of part-serial/lot.

Also, based on different warranty terms, warranty instances will be provided for the Part-Serial/Lot # serviced in a work order at various logical events like SWO Closure or CoM Issuance or Parts shipment. Business need is to cater generation of instances automatically in these events based on the warranty agreement which can be mapped to the service sale contracts.

#### **Change Details**

The **View Associated Warranty Instances** pop-up is added as new UI under the **Manage Parts under MRO Warranty** activity in the **MRO Warranty** business component. The Pop-up can be launched for a Part-Serial/Lot # received in a Customer Goods Receipt. The pop-up can also be viewed from the following screens:

- Route Unserviceable Components/Parts screen of Component Maintenance Planning business component.
- Plan Work Order screen of Shop Work Order business component.
- Record Work Estimates screen of Work Monitoring and Control business component.

#### MRO Warranty - View Associated Warranty Instances

A new Pop-up **View Associated Warranty Instances** is added in the **MRO Warranty** business component to view the warranty instances for a given Part-Serial/Lot # combination.

- On clicking the hyperlinked field 'Under Warranty' in the multiline of the Work Requested Customer Parts tab in the Manage Goods Receipt screen of the Goods Inward business component, the View Associated Warranty Instances Pop-up can be launched.
  - Note: Similar hyperlinks will be available in the Removal and Warranty Details tab of Plan Work Order screen, Unserviceable Components/Parts multiline of the Route Unserviceable Components/Parts screen, Order Execution & Warranty tab of the Edit Work Estimates screen.
- 2. **Part #**, **Serial #**, **Lot #** fields in the header identifies the part # Serial #/Lot # combination for which the warranty instance is associated.

- 3. The **Warranty Instance Details** like Warranty Agreement #, Warranty Agreement Type, Warranty Parameter, Warranty Instance # of the warranty offered to the customers are displayed in the multiline. If the Part-Serial/Lot # has been provided under warranty by a supplier, details of supplier who offered warranty is displayed in the multiline along with the agreement and reference document information.
- 4. The hyperlinked **Reference Document #** provides the ability to view the warranty reference document.
- 5. The **View Repair History** link at the bottom of the screen enables to view the repair history of the part during evaluation of the Warranty.

Exhibit 1: Identifies the View Associated Warranty Instances pop-up screen added under MRO Warranty business component

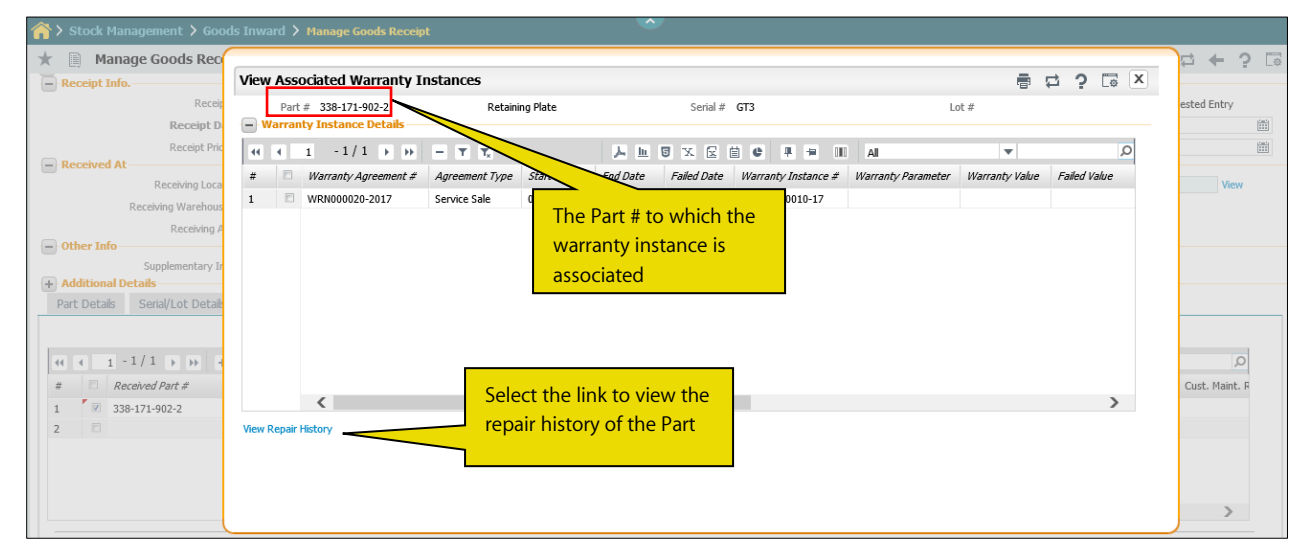

#### Manage Goods Receipt

A new column 'Under Warranty' is added in the multiline of the **Work Requested Customer Parts** tab in the **Manage Goods Receipt** screen of the **Goods Inward** business component. This column is hyperlinked to launch the **View Associated Warranty Instances** Pop-up.

Exhibit 2: Identifies the changes in the Manage Goods Receipt screen in Goods Inward business component

| 😚 > Stock Management > Goods Inward > Manage Goo    | ls Receipt                                   |                                                     |                                             |
|-----------------------------------------------------|----------------------------------------------|-----------------------------------------------------|---------------------------------------------|
| ★ 🗎 Manage Goods Receipt                            |                                              |                                                     | ≭ ☶ 륨 ♬ ← ? ाः (                            |
| Ref. Document # 👂 GI-010919-2017                    | Direct Customer Goods Receipt 🔍 Go           |                                                     |                                             |
| -Receipt Details                                    |                                              |                                                     |                                             |
| Receipt Info.                                       |                                              |                                                     |                                             |
| Receipt # GI-010919-2017::P-WRE                     | Receipt Type                                 | Customer Goods Receipt                              | Receipt Status Pending Work Requested Entry |
| Receipt Date 30-11-2017                             | Way Bill #                                   |                                                     | Way Bill Date                               |
| Receipt Priority 🔍 🔻                                | Pack Slip #                                  |                                                     | Pack Slip Date                              |
| Received At                                         | Received From                                | Ref. Doc. Info.                                     |                                             |
| Receiving Location JFK 💌                            | Supplier # 👂                                 | View                                                | Ref. Doc. # 👂 View                          |
| Receiving Warehouse # 0123                          | Customer # 👂                                 | 100004                                              | pe Others                                   |
| Receiving Area R2 💌                                 | Supplier / Customer Name                     | SINGAPORE AIRLINES Click the hyperlinked 'Un        | ider <sub>pe</sub>                          |
| Other Info                                          |                                              | Warranty' to view the                               |                                             |
| Supplementary Info? Pending                         | Work Requested?                              | Yes warranty instance of the                        | part P No                                   |
| Additional Details                                  |                                              |                                                     | ·                                           |
| Part Details Serial/Lot Details Work Requested - Cu | stomer Parts Supplementary Info Movement De  | tails Reports                                       |                                             |
| Display Option All                                  | Line # - Pending Work Request Entry          | Receipt Line #                                      | •                                           |
| (< < 1 - 1/1 ) >> + = □ < ☆ ☆ ▼ ▼                   |                                              |                                                     | Q <b>v</b>                                  |
| # 🗖 Received Part # Received Mfr. Serial # Work Re  | quested Repair Process Code Customer PO # Cu | stomer Priority Under Warranty? Warranty Requested? | MOD Instructions Customer Regd. Dat         |
| 1 🗖 338-171-902-2 GT3 Bench Ch                      | eck Bench Check 🗸 CPO-019291-16 No           | rmal Yes 🔍                                          |                                             |
| 2                                                   | *                                            | <b>*</b>                                            |                                             |

#### Manage Customer Order

Warranty terms have been introduced under the Billing tab and the tab has also been renamed as 'Billing and Warranty Terms'. The section would contain the information on the applicable Warranty agreement and the corresponding Warranty terms as per the agreement. User can make modify the terms such as Warranty Start Ref. date, Warranty coverage, parameter and value information which would be applicable for the particular order only.

Exhibit 3: Identifies the changes in the Manage Customer Order screen in Service Sales Management business component

| Crick Sales Management > Customer Order - Services > Manage Customer Order                                                                                                    |                                       |
|----------------------------------------------------------------------------------------------------|---------------------------------------|
| Manage Customer Order                                                                                                    | ≭ ☶ 륨 ♬ ← ? ॏ ऱ                       |
| © Create Order ⑧ Modify Order Ref. Type / Doc. # Direct Order ▼                                                                                                    | Go                                    |
| Order Details Work Execution Info. TAT & Commercials Shipping Terms Billing & Warranty Terms Taxes / Charges / Discount                                                                                                    |                                       |
| Bill to Address                                                                                                    |                                       |
| Bill to Customer # 400604 V Bill to Address ID Bill to                                                                                                    |                                       |
| Customer Name Customer 38 Customer Contact Person Work Phone #                                                                                                    | 52 55 52 61 6400                      |
| Address 1 Prolongacion Reforma 490, Col. Sa Address 2 Piso 1 (Edificio GE) Address 3                                                                                                    |                                       |
| Address 4 State County                                                                                                    |                                       |
| Province Country MX City                                                                                                    | Alvaro Obregón                        |
| Zip 01210 Email                                                                                                    | 52 55 52 61 6100                      |
| Warranty Terms                                                                                                    |                                       |
| Warranty Start Ref. Date Warranty Start Date Warranty Coverage                                                                                                    | ▼                                     |
| Vald For Parameter Warranty Agreement #                                                                                                    | · · · · · · · · · · · · · · · · · · · |
| Warranty Notes                                                                                                    |                                       |
| Invoice & Receipt Modes                                                                                                    |                                       |
| Inv. Transmittal Mode 🔹 Inv. Generation Manual 💌 Pay Term 🗭                                                                                                    | N030D000_00.0                         |
| Receipt Method Regular   Receipt Mode    Our Bank Code                                                                                                    | <b>•</b>                              |
| Exchange Rate     Eved Course Applicable     International State     Eved Course Applicable     International State     Eved Course Applicable     International State     Eved Course Applicable     International State     Eved Course Applicable     International State     Eved Course Applicable     International State     Eved Course Applicable     International State     Eved Course Applicable     International State     Eved Course Applicable     Eved Course Applicable     Eved Course     Eved Course Applicable     Eved Course Applicable     Eved C      |                                       |
| THE CARE ADDRESS IN A TOTAL ADDRESS IN A TOTAL ADDRESS INTERNA ADDRESS INTERNA ADDRE |                                       |
| Save Billing Terms                                                                                                    |                                       |
|                                                                                                    |                                       |
|                                                                                                    | ~                                     |

#### Plan Work Order

A new section 'MRO Warranty Details' is added in the **Removal & Warranty Details** tab of the **Plan work Order** screen of the **Shop Work Order** business component. Controls 'Under Warranty' and MRO Warranty Instance # are added in this section. Under Warranty will be displayed as 'Yes', 'No' or 'Not Evaluated' as per the availability and validity of the Warranty Instances. Click of the under warranty link will open the **View Associated Warranty Instances** pop-up screen.

Exhibit 4: Identifies the changes in the Plan Work Order screen in Shop Work Order business component

| Component Maintenance > Shop Work                                                                                                    | Ord  | > Plan Work Order                                                         |                                                                          |
|----------------------------------------------------------------------------------------------------|------|---------------------------------------------------------------------------|--------------------------------------------------------------------------|
| ★ 📄 Plan Work Order                                                                                                    |      |                                                                           | ≭ 🖩 🖶 🗲 ? 🗔                                                              |
| - Search Criteria                                                                                                    |      |                                                                           |                                                                          |
| Search On Shop Work Order # V                                                                                                    | VO-0 | 03-2017 Get                                                               |                                                                          |
| By Status     By Event                                                                                                    |      |                                                                           |                                                                          |
| Work Order Work Order Tasks Due List                                                                                                    | Ι.   | Order Details Order Execution Details Part Disposition & Movement Details | Reference Details Contract Terms & Conditions Removal & Warranty Details |
| 🗄 🗉 Search - Filter 🛛 🗴 🔎 🌱 🔎                                                                                                    |      | - Removal Details                                                         |                                                                          |
| EWO-001003-2017     A Constant Sector Constant Sector Con |      | Rem. From A/C Reg # / MSN # 6yjma 528 p Removed from Part # / Serial #    | # Reason for Removal                                                     |
|                                                                                                    |      | Removal Date & Time 🛗 SOS Disposition                                     | n Initial Discrepancy Count 0                                            |
|                                                                                                    | 9    | - Supplier Warranty Details                                               |                                                                          |
|                                                                                                    |      | Under Warranty? No  Warranty Agreement # / Supplier                       | er # Warranty Ref. #                                                     |
|                                                                                                    |      | - Customer Warranty Details                                               |                                                                          |
|                                                                                                    |      | Warranty Requested? No 💌 Warranty Resolution                              | n Varranty Notes                                                         |
| + Important Dates                                                                                                    |      | - MRO Warranty Details                                                    |                                                                          |
|                                                                                                    |      | Under Warranty? Yes MRO Warranty Instance #                               | t Warranty Type                                                          |
| T LIKS                                                                                                    |      | Dwnership / Owning Agency # Customer 400007 Exchange Contract?            | PAN-WARNTY-01 PBH Coverage                                               |
|                                                                                                    |      |                                                                           |                                                                          |

#### **Route Unserviceable Components/Parts**

The column 'Under Warranty' is made as a hyperlink to open the **View Associated Warranty Instances** popup screen.

Exhibit 5: Identifies the changes in the Route Unserviceable Components/Parts screen in Component Maintenance Planning business component

| 👚 Component Maintenance > Component Maintenance Planning > Route Unserviceable Components / Parts |               |                      |               |               |                  |                  |              |        |             |                 |                  |                     |       |     |       |          |
|---------------------------------------------------------------------------------------------------|---------------|----------------------|---------------|---------------|------------------|------------------|--------------|--------|-------------|-----------------|------------------|---------------------|-------|-----|-------|----------|
| *                                                                                                 | Route         | Unserviceable Con    | nponents / Pa | arts          |                  |                  |              |        |             |                 |                  | 73                  |       | ₽ • | ⊢ ?   | ø]       |
| -                                                                                                 |               |                      |               |               |                  |                  |              |        |             | Date Fe         | ormat mm/dd/yyyy | /                   |       |     |       |          |
| - w                                                                                               | arehouse Del  | ails                 |               |               |                  |                  |              |        |             |                 |                  |                     |       |     |       |          |
|                                                                                                   |               | U/S Routing WH #     | 0123          | •             |                  | Zone             | # 01         |        | Ŧ           |                 | Warehouse De     | scription Test Ware | nouse |     |       |          |
| - 5                                                                                               | arch Criteria |                      |               |               |                  |                  |              |        |             |                 |                  |                     |       |     |       |          |
|                                                                                                   |               | Part #               |               |               |                  | Part Description | on           |        |             |                 | Work             | Center #            |       |     |       |          |
|                                                                                                   |               | SOS Disposition      |               | T             |                  | Display Optio    | ns           |        | •           |                 | Obj              | ect Type            |       |     |       |          |
|                                                                                                   |               | Prime Part #         |               |               |                  | Primary Model    | #            |        |             |                 | Part Clas        | sification          |       |     |       |          |
|                                                                                                   |               | Possession Status    |               | T             |                  | Ownersh          | hip Customer | ▼ 4    | 00007       |                 | Receipt Date:    | From/To             | Ē     |     |       | <b>#</b> |
|                                                                                                   |               |                      |               |               |                  |                  | Search       |        |             |                 |                  |                     |       |     |       |          |
| - 0                                                                                               | serviceable   | Components / Parts — |               |               |                  |                  |              |        |             |                 |                  |                     |       |     |       |          |
|                                                                                                   | 4 76          | - 85 / 105           |               | r             |                  |                  |              | L In E |             | 74 <b>I I</b> 4 |                  |                     | *     |     |       | 0        |
| #                                                                                                 | E FF          | Part #               | Part Type     | ×<br>Serial # | U/S Routing WH # | From Zone #      | From Bin #   | UOM    | Avail. Otv. | Processed Otv.  | Contract # Q     | Under Warranty?     |       |     | Work  | Cent     |
| 76                                                                                                | E I           | 015T0263-23:81205    | Expendable    |               | 0123             | 01               | 1            | EA     | 3.00        | 3.00            |                  | Not Applicable      |       |     | 185-1 | )        |
| 77                                                                                                | E             | 071-50001-8104:27914 | f Component   | s0508171      | 0123             | 01               | 1            | EA     | 1.00        | 1.00            |                  | Not Applicable      |       |     | 110-9 | Ð        |
| 78                                                                                                | E             | 071-50001-8104:27914 | f Component   | s0508172      | 0123             | 01               | 1            | EA     | 1.00        | 1.00            |                  | Not Applicable      |       |     | 110-9 | Ð        |
| 79                                                                                                | E             | 071-50001-8104:27914 | Component     | s0508173      | 0123             | 01               | 1            | EA     | 1.00        | 1.00            |                  | Not Applicable      |       |     | 110-9 | Ð        |
| 80                                                                                                | E             | 071-50001-8104:27914 | 4 Component   | s11081731     | 0123             | 01               | 1            | EA     | 1.00        | 1.00            |                  | Not Applicable      |       |     | 110-9 | 9        |
| 81                                                                                                | E             | 071-50001-8104:27914 | 4 Component   | s11081732     | 0123             | 01               | 1            | EA     | 1.00        | 1.00            |                  | Not Applicable      |       |     | 110-9 | 9        |
| 82                                                                                                | 🖾 E           | 071-50001-8104:27914 | 4 Component   | s11081733     | 0123             | 01               | 1            | EA     | 1.00        | 1.00            |                  | Not Applicable      |       |     | 110-9 | Э        |

#### **Edit Work Estimates**

A new tab **Order Execution & Warranty** is added in **the Edit Work Estimates** screen of the **Work Monitoring and Control** business component. This tab has provisions to display 'Under Warranty?' indicating if the main core part in the Work Order is under warranty, and enter the warranty instance # referring to which it is going to be covered under warranty, in addition to the order execution details like repair process code and repair classification.

Exhibit 6: Identifies the changes in the Edit Work Estimates screen in Work Monitoring and Control business component

| 🏠 > Aircraft/Shop Work Management > Work Monitoring and         | l Control 〉 Edit Work Estimates    | <b>•</b>         |                       |                        |                |   |     |
|-----------------------------------------------------------------|------------------------------------|------------------|-----------------------|------------------------|----------------|---|-----|
| ★ 🔋 Edit Work Estimates                                         |                                    |                  | 44                    | < 1 > >> 1             | /1 🍱 🖬 🖶       | ? | Ū\$ |
| Work Order List                                                 | Reference Document Details         |                  |                       |                        |                |   |     |
| EWO-001003-2017::YUL-100-00::GI-010915-2017::Released Estimates | Ref. Doc #                         |                  | EWO-001003-2017       | Job Type               | Component      |   |     |
|                                                                 | Order Description                  | GI-010915-2017   |                       | Primary Work Center #  | YUL-100-00     |   |     |
|                                                                 | - Main Core Details                |                  |                       |                        |                |   |     |
|                                                                 | Part #                             | 338-171-902-2    |                       | Serial #               | GTF-0292       |   |     |
|                                                                 | Part Description                   |                  |                       |                        |                |   |     |
|                                                                 | Component #                        | COMP-000616-2017 |                       | Event #                | CO-007913-2017 |   |     |
|                                                                 | Customer Order Details             |                  |                       |                        |                |   |     |
|                                                                 | Customer Order #                   | CO-007913-2017   |                       | Order Description      | GI-010915-2017 |   |     |
|                                                                 | Customer #                         | 400007           |                       | Promised Delivery Date |                |   |     |
|                                                                 | Quote #/Rev #                      |                  |                       | Quote Ind.             |                |   |     |
|                                                                 |                                    |                  |                       |                        |                |   |     |
|                                                                 |                                    |                  |                       |                        |                |   |     |
|                                                                 |                                    |                  |                       |                        |                |   |     |
|                                                                 |                                    |                  |                       |                        |                |   |     |
|                                                                 |                                    |                  |                       |                        |                |   |     |
| Order Execution & Warranty Task Summary Details Part            | Requirements Resource Requirements | Charge Details   |                       |                        |                |   |     |
| Order Execution Details                                         |                                    |                  |                       |                        |                |   |     |
| Repair Process Code Bench Check                                 | k × v                              |                  | Repair Classification | COA                    |                |   |     |
| - Warranty Info.                                                |                                    |                  |                       |                        |                |   | -   |
| Under Warranty ? Yes                                            |                                    |                  | Warranty Inst. #      | WARIN000002-17         |                |   |     |
|                                                                 |                                    | Save             |                       |                        |                |   |     |

#### Manage Sale Quotation

A new section has been introduced under the Main Info. tab to display the Warranty details. The section shows information such as 'Warranty requested', 'Under Warranty?' and Warranty instance information. User can modify the Warranty instance as well as the Warranty resolution for the given Customer Order while setting up the quote. The resolution modified will automatically modify the billability of the Tasks in the order.

#### Exhibit 7: Identifies the changes in the Manage Sale Quotation screen in Sale Quotation component

| ☆ > Service Sales Management > \$       | Service Sale Quote 冫 Manage | Sale Quotation              |                 |                            |                 |     |      |  |
|-----------------------------------------|-----------------------------|-----------------------------|-----------------|----------------------------|-----------------|-----|------|--|
| ★ 📋 Manage Sale Quotation               | I                           |                             |                 | 44 4 <b>1</b> >            | » 1/1 34 m 🖬 🗲  | ? 🗔 | 5 K  |  |
| Quote Date                              | 12-12-2017                  | Quote Basis                 | Estimate        | <b>T</b>                   |                 |     |      |  |
| Price Held Firm (Days)                  |                             | Std. App. Lead Time (Days)  |                 | Customer Approval          | Required 💌      |     | ^    |  |
| Quote Category                          | •                           | User Status                 |                 | Cust. Service. Rep 👂       | 00019402        |     |      |  |
| Description                             |                             | Remarks                     |                 | Unbilled Value             | 0.00            |     |      |  |
| Customer TAT Summary                    |                             |                             |                 |                            |                 |     |      |  |
| TAT Duration - Cust.                    |                             | Adjustment - Cust. Duration |                 | Adj. Comments              |                 |     |      |  |
| Start Ref. Date                         |                             | Start Date                  | 1               | End Date                   |                 |     | 1.17 |  |
| Projected Completion Date               |                             | Prom. Delivery Date         |                 | Revision Comments          |                 |     |      |  |
| Reference Document Details              |                             |                             | Curtary C       |                            |                 |     |      |  |
| Customer #                              | 400007                      | Customer Name               | Customer 8      | Sale Type                  | T&M             |     |      |  |
| Pricing Basis                           | T&M                         | Contract #                  | PAN-WARRANTY-01 | Cust. Order #              | CO-007916-2017  |     |      |  |
| Event #                                 |                             | Exec.Doc.Type               | Shop Work Order | Exec.Doc.#                 | CWO-008855-2017 |     |      |  |
| Repair Process Code                     | Calibration                 | Pre Quote #                 |                 |                            |                 |     |      |  |
| Warranty Details     Warranty Requested |                             |                             | Warranty Notes  |                            |                 | ^   |      |  |
| Under Warranhy 2                        | Yes                         | Warranhy Inst #             |                 | Warranty Resolution Status | Fully Assessed  | ~   |      |  |
| Warrach Baselulia Da                    |                             | Warranty Hist. #            | ·               | Warrancy Resolution Status | Fully Accepted  | I   |      |  |
| BER Details                             |                             | warranty notes exe.         |                 |                            |                 |     |      |  |
|                                         | BER?                        | <b>~</b>                    |                 | BER Threshold Value        |                 |     |      |  |
| BER Comments                            |                             |                             |                 |                            |                 |     |      |  |
| Save Main Info.                         |                             |                             |                 |                            |                 |     |      |  |
| Confirm                                 |                             | Release for Approval        |                 | Return                     | Cancel          |     |      |  |

#### Manage Invoice Release

As in Sale Quote, a separate section is introduced for Warranty details containing the details such as Warranty requested, Under warranty?, Warranty Instance and Warranty resolution. The instance and resolution can be modified in the Invoice release which in case while impact the billability of Tasks in the Release.

Exhibit 8: Identifies the changes in Manage Invoice Release screen in Service Sale Billing component

| 😚 > Service Sales Management > Service Sale Billing > Manage Invoice Release. |                                            |                                            |                                                       |           |  |  |  |  |  |
|-------------------------------------------------------------------------------|--------------------------------------------|--------------------------------------------|-------------------------------------------------------|-----------|--|--|--|--|--|
| ★ 📗 Manage Invoice Rel                                                        | ease                                       |                                            | (4) 4 1 2 3 4 5 > >> 3 /40 II = 4                     | ⇒ ← ? 🗔 🗖 |  |  |  |  |  |
| - Release Main Info.                                                          |                                            |                                            |                                                       |           |  |  |  |  |  |
| Cust. Order # / Rel. # CO-000234-2012/1                                       |                                            | Inv. Rel. Readiness Not Ready To Bill      | Release Status Fresh                                  |           |  |  |  |  |  |
| Customer # 400420                                                             |                                            | Customer Name Customer 30                  | Currency CAD                                          |           |  |  |  |  |  |
| Sale Type / Pricing Ba                                                        | isis T&M/TM                                | Pend. Rel. Exists? No                      |                                                       |           |  |  |  |  |  |
| Basic Va                                                                      | lue 0.00                                   | Order Level TCDs 0.00                      | Total Value 0.00                                      |           |  |  |  |  |  |
| Exchange Ra                                                                   | ate 1.00000                                | Total Value (Base Curr.) 0.00              |                                                       |           |  |  |  |  |  |
| Bill To Custon                                                                | ner 400420 🔻 Bill to 💌                     | Ship To Customer 400420 V Bill to          | •                                                     |           |  |  |  |  |  |
| Exe. Doc. Info.                                                               | Reg. Billing Info. Actuals Info. Materials | Resources Ext. Services CO Prepayment Info | o. Direct Rel. Info. Addl. Charges CO T/C/D CO Mair → |           |  |  |  |  |  |
| 🖻 🧰 CO-000234-2012                                                            | - Release Details                          |                                            |                                                       |           |  |  |  |  |  |
|                                                                               | Invoice Type Regular                       | Invoice Category Final                     | Inv. Rel. Date 09-01-2012                             |           |  |  |  |  |  |
|                                                                               | Invoice Basis Quote                        | Biling Rep. 👂 00041383                     | User Status 🔍                                         |           |  |  |  |  |  |
|                                                                               | Proj. Inv. Rel. Date                       | Event Description                          |                                                       |           |  |  |  |  |  |
|                                                                               | Rel. Remarks                               |                                            | Cust. PO #                                            |           |  |  |  |  |  |
|                                                                               | Re-pro. Remarks                            | ,                                          |                                                       |           |  |  |  |  |  |
|                                                                               | Warranty Details                           |                                            |                                                       |           |  |  |  |  |  |
|                                                                               | Warranty Requested No                      | Warranty Notes                             |                                                       |           |  |  |  |  |  |
|                                                                               | Under Warranty ? Not Evaluated             | Warranty Inst. #                           | Warranty Res.                                         |           |  |  |  |  |  |
|                                                                               | Current Ref. Details                       |                                            |                                                       |           |  |  |  |  |  |
| CO # CO-000234-2012                                                           |                                            | Exe. Doc. Type SWO                         | Exe. Doc. # CWO-000153-2012                           |           |  |  |  |  |  |
|                                                                               | Billing Summary                            |                                            |                                                       |           |  |  |  |  |  |
|                                                                               | T & M Price - Mat. 0.00                    | T & M Price - Lab. 0.00                    | T & M Price - Oth. Res. 0.00                          |           |  |  |  |  |  |
|                                                                               | T & M Charges 0.00                         | T & M - Ext. Services 0.00                 | T & M Price - Total 0.00                              |           |  |  |  |  |  |
|                                                                               | FP - Total 0.00                            | Basic Value 0.00                           |                                                       |           |  |  |  |  |  |
|                                                                               | - Search on Pend. Rel Search               | i on Cur. Rel.                             |                                                       | ~         |  |  |  |  |  |

#### Manage Sale Contract

In addition to the Warranty Agreement, Warranty terms can also be defined directly in Sale Contract. Warranty in sale contract can either be a Warranty agreement itself or simple terms specific to the Contract which can be directly entered into the Contract without an Agreement #.

A column Warranty Agreement # is added in the **Warranty Terms** tab of the **Edit Incoming and Outgoing Terms** screen of the **Sale Contract** business component. The warranty agreement referring which the warranty instances shall be offered for the customer orders referring the contract can be defined here. This agreement will be referred during the respective events of warranty instance generation. In addition to these changes, two more warranty start reference dates are added, namely Issue Confirmation Date and SWO Closure Date.

Exhibit 9: Identifies the changes in the Edit Incoming and Outgoing Terms screen in Sale Contract business component

| Sales Setup > Sale Contract - Services > Edit Incoming and Outgoing Terms        |                                       | i .                          |             |
|----------------------------------------------------------------------------------|---------------------------------------|------------------------------|-------------|
| ★ 🔋 Edit Incoming and Outgoing Terms                                             |                                       | 20                           | ‡ 帚 ₽ ← ? ⊡ |
| - Main Contract Details                                                          |                                       |                              |             |
| Contract # / Rev. # 100004-FP-3 / 0                                              | Contract Type Customer Specific       | Contract Status Approved     | d           |
| Contract Category                                                                | Sale Type FP                          | Contract Date 01-11-20       | 17          |
| Customer # 100004                                                                | Customer Name SINGAPORE AIRLINES      | Currency CAD                 |             |
| Effective from 01-11-2017                                                        | Effective to                          | User Status                  |             |
| Incoming Inspection - Parts Shipping Terms Billing Terms Certificate Requirement | ts Warranty Terms                     |                              |             |
| Warranhy Demarke                                                                 | ^                                     |                              |             |
| Warranty Limits                                                                  |                                       |                              |             |
|                                                                                  |                                       |                              | 0           |
| $((1^{-1/1})) + = \Box + Q Q T T_{2}$                                            |                                       |                              | Q           |
| # C Applicability Eff. Ref. Eff. Ref. Code                                       | Warranty Agreement # D Effective from | m Effective to Warranty Note | es          |
| 1 🗈 Object Level 🗸 Part Effectivity 🗸 ALL 🗸                                      | WRN000020-2017                        |                              |             |
| 2 🗉 👻 👻                                                                          |                                       |                              |             |
|                                                                                  |                                       |                              |             |
|                                                                                  |                                       |                              |             |
|                                                                                  |                                       |                              |             |
|                                                                                  |                                       |                              |             |
|                                                                                  |                                       |                              |             |
|                                                                                  |                                       |                              |             |
|                                                                                  | <                                     |                              | >           |
|                                                                                  | Save Warranty Terms                   |                              |             |
|                                                                                  |                                       |                              |             |

#### **Corporate Office and R&D Center**

Ramco Systems Limited, 64, Sardar Patel Road, Taramani, Chennai – 600 113, India Office + 91 44 2235 4510 / 6653 4000 Fax +91 44 2235 2884 Website - www.ramco.com